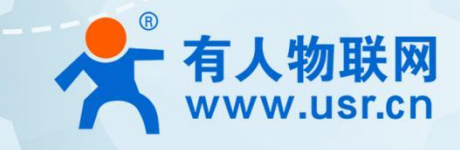

# 小体积 5G 工业数传终端 USR-G815

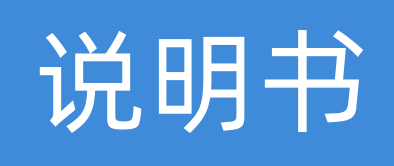

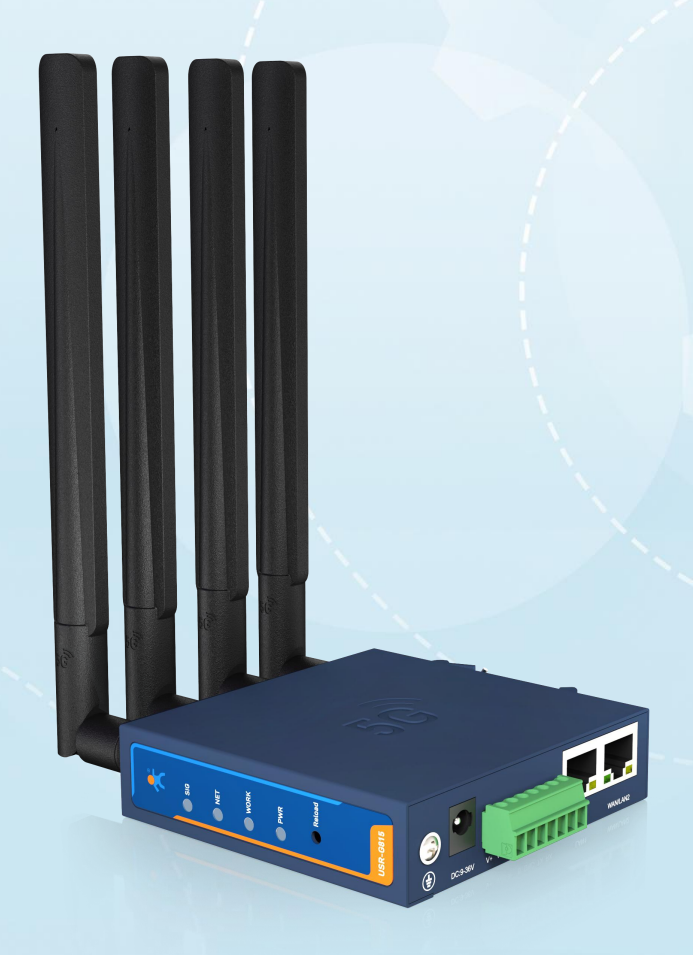

## 联网找有人,靠谱

可信赖的智慧工业物联网伙伴

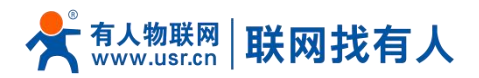

| 1. | 产品简  | 简介                      | . 3 |
|----|------|-------------------------|-----|
|    | 1.1. | 产品特点                    | . 3 |
|    | 1.2. | 技术参数                    | . 4 |
|    | 1.3. | 状态指示灯                   | .5  |
|    | 1.4. | 安装方式                    | . 5 |
|    | 1.5. | 产品尺寸                    | . 6 |
|    | 1.6. | 接口指示灯                   | .6  |
| 2. | 功能的  | 吏用                      | . 7 |
|    | 2.1. | 登录配置网页                  | . 7 |
|    | 2.2. | 系统信息                    | . 7 |
|    | 2.3. | 网络设置                    | . 8 |
|    |      | 2.3.1. 蜂窝配置             | . 8 |
|    |      | 2.3.2. 信息展示             | 10  |
|    |      | 2.3.3. eSIM 标准          | 10  |
|    | 2.4. | 网口设置                    | 11  |
|    | 2.5. | DTU 功能                  | 12  |
|    |      | 2.5.1. 串口设置             | 13  |
|    |      | 2.5.2. 基础设置             | 14  |
|    | 2.6. | SOCKET 设置               | 16  |
|    | 2.7. | 端口转发                    | 16  |
|    |      | 2.7.1. NAT DMZ          | 17  |
|    | 2.8. | 重启路由                    | 17  |
|    | 2.9. | 恢复出厂                    | 18  |
|    |      | 2.9.1. 参数备份与上传          | 18  |
|    | 2.10 | D. 网络诊断                 | 19  |
|    | 2.11 | I. 高级功能                 | 20  |
|    | 2.12 | 2. 有人云服务                | 20  |
|    |      | 2.12.1. 设备管理            | 21  |
|    |      | 2.12.2. 设备运维            | 22  |
|    |      | 2.12.3. 数据中心            | 25  |
|    |      | 2.12.4. 报警联动            | 27  |
| 3. | 常用豸  | 案例                      | 29  |
|    | 3.1. | 如何使用 APN/VPDN 专网卡实现内网穿透 | 29  |
|    | 3.2. | 如何使用串口采集传感器数据上报到服务器     | 32  |
| 4. | 免责詞  | <sup>告</sup> 明          | 34  |
| 5. | 更新原  | 历史                      | 34  |
|    |      |                         |     |

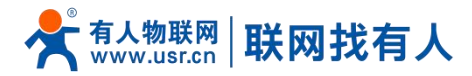

## 1. 产品简介

USR-G815 是一款具备高速率、广连接、低时延、高稳定的小体积 5G 工业数传终端,支持独立组网(SA)和非独立组网(NSA), 同时支持国内移动、电信、联通、广电四大运营商全网通, 5G 实测速率≥500Mbps; 具备双千兆网口、1\*RS232/RS485、内置 eSIM,可为不同场景、不同行业提供稳定可靠的组网方案。

采用工业级标准、宽温宽压、硬件防护高,并且经过多项严苛环境测试;内置软硬件双重看门狗、故障自恢复等机制;能够 适应不同行业场景,在恶劣严苛环境依旧稳健可靠运行。

具备标准 DIN-导轨式安装以及挂耳式安装方式,广泛应用于 5G 高速率、低时延以及对产品体积要求极高场景,例如:AGV 小车、巡检机器人、扫地机器人、应急通信设备联网、分拣操纵机、智慧仓储、智慧港口、自动驾驶、智慧医疗、智慧工厂、车 辆联网改造、视频监控、环境监测、油井远程控制、无人停车场、工业自动化、智慧交通、智慧城市、无人驾驶等场景。

#### 1.1. 产品特点

#### 稳定可靠

- 全工业设计, 钣金外壳;
- 支持水平桌面放置、挂壁式、导轨式安装方式;
- 宽电压 DC 9-36V 输入,具备电源反向保护;
- 静电、浪涌、电快速脉冲群等多重防护;
- 支持工业宽温:-20℃~+70℃,适应各种恶劣工业场景;
- 内置硬件看门狗,故障自检测、自修复,确保系统稳定。

#### 组网灵活

- 支持 Nano SIM 卡,移动、电信、联通、广电 5G 全网通;
- 支持 5G SA/NSA 组网模式,支持 APN/VPDN 专网卡接入,向下兼容 4G/3G 网络;
- 内置电信 eSIM (C2×2 封装), 免办卡, 激活后插电有网;
- 支持 2 千兆网口, 1WAN\*LAN+1LAN;
- 支持多种 VPN 组网\*: OpenVPN/GRE/VXLAN/IPSec/PPTP/L2TP;
- 支持 RS232/RS485 串口,串口数据采集更轻松。

#### 功能强大

- 支持 5G/4G 锁频段、锁频点等功能;
- 支持 SIM 卡/有线双网智能备份功能\*, 时刻保持链路畅通;
- 支持串口透传、Modbus 互转\*、MQTT\*等协议;
- 支持 ICMP 保活检测、心跳包检测等功能,保障设备稳定运行;
- 支持 DNAT\*、DMZ、端口转发等防火墙功能;
- 支持有人云服务和 TR069 服务\*方便设备系统集中化管理,提高运维效率;
- 支持通过有人云打开路由器内置网页\*,无需专网或公用 IP 轻松访问 5G 网关;
- 支持 IPv6\*, 静态路由\*、易于访问路由器以及路由器下子网设备;

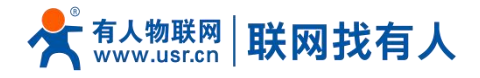

■ 支持 IP Pass-through 功能\*,把 5G IP 分配给终端设备。

注明: \*表示开发中功能, 敬请期待。

#### 1.2. 技术参数

| 项目    |             | 型号/规格                                                                                                    |  |  |  |  |
|-------|-------------|----------------------------------------------------------------------------------------------------|--|--|--|--|
|       | 频段信息        | 5G NR:n1/n3/n5/n8/n28/n41/n77/n78/n79<br>LTE:B1/B3*/B5*/B8* /B34/B38/B39/B40/B41<br>WCDMA:B1/B5/B8                                                   |  |  |  |  |
| 蜂窝网标准 | 数据传输速率(最大值) | 5G SA Sub-6:2Gbps (DL) /1Gbps(UL)<br>5G NSA Sub-6:2.2Gbps (DL) /575Mbps (UL)<br>LTE :600Mbps (DL) /150Mbps (UL)<br>WCDMA :42.2Mbps (DL) /11Mbps (UL) |  |  |  |  |
|       | DTU 模式      | TCPS*/TCPC/UDP/ModbusRTU 转 ModbusTCP*/MQTT*                                                                                                    |  |  |  |  |
|       | 心跳包/注册包     | 支持                                                                                                    |  |  |  |  |
|       | 波特率         | 1200/2400/4800/9600/19200/38400/57600/115200/230400                                                                                                  |  |  |  |  |
|       | 数据位         | 8                                                                                                    |  |  |  |  |
| 反准版   | 停止位         | 1, 2                                                                                                    |  |  |  |  |
| 小小产加入 | 校验位         | NONE,ODD,EVEN                                                                                                    |  |  |  |  |
|       | 串口类型        | 1 × RS232/RS485                                                                                                    |  |  |  |  |
|       | 工作温度        | -20°C ~ +70°C                                                                                                    |  |  |  |  |
|       | 存储温度        | -40°C ~ +125°C                                                                                                    |  |  |  |  |
|       | 工作湿度        | 5%~95%RH(无凝露)                                                                                                    |  |  |  |  |
|       | 存储湿度        | 1%~95%RH(无凝露)                                                                                                    |  |  |  |  |
| 物理特性  | 供电电压        | DC 9-36V                                                                                                    |  |  |  |  |
|       | 消耗          | 12V@110mA                                                                                                    |  |  |  |  |
|       | 尺寸          | 92×90×23.5mm(L*W*H,不含导轨件及天线座)                                                                                                    |  |  |  |  |
|       | 安装方式        | 导轨式安装、挂耳式安装、水平桌面放置                                                                                                    |  |  |  |  |
|       | EMC 等级      | 3级                                                                                                    |  |  |  |  |
|       | 网口          | 1 × WAN*/LAN+1 × LAN<br>RJ45 接口:10/100 /1000Mbps 自适应                                                                                                 |  |  |  |  |
|       | SIM 卡接口     | 1 × Nano-SIM 卡槽                                                                                                    |  |  |  |  |
|       | 5G 天线接口     | 4 × 标准 SMA-K 接口(外螺内孔)                                                                                                    |  |  |  |  |
| 硬件接口  | 指示灯         | PWR、WORK、NET、SIG                                                                                                    |  |  |  |  |
|       | 电源接口        | 直流电源:筒式 5.5×2.1mm 圆插座或者工业端子供电,具备反极性保护                                                                                                    |  |  |  |  |
|       | 端子接口        | V+ V-:供电端子,可与电源接口二选一使用<br>GND :接地端子<br>TX Rx:R5232 接口<br>A B: P5/485 接口                                                                              |  |  |  |  |
|       |             |                                                                                                    |  |  |  |  |

#### 表 1 USR-G815 基本参数

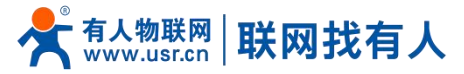

| Reload 按键 | 支持恢复出厂 |
|-----------|--------|
| 接地保护      | 接地螺丝   |

#### 注明: \*表示开发中功能, 敬请期待。

## <u><功耗参数></u>

| 表 2  | USR-G815 功耗表 |       |       |
|------|--------------|-------|-------|
| 工作方式 | 供电电压         | 平均电流  | 最大电流  |
| 上电状态 | DC12V        | 1     | 270mA |
| 空载功耗 | DC12V        | 70mA  | 120mA |
| 满载功耗 | DC12V        | 110mA | 190mA |

#### 1.3. 状态指示灯

#### 共有4个状态指示灯,含义如下

| 名称   | 状态     | 说明                  |  |  |
|------|--------|---------------------|--|--|
| PWR  | 长亮     | 正常供电                |  |  |
| WORK | 闪烁     | 系统正在运行              |  |  |
| NET  | 绿色     | 5G                  |  |  |
|      | 双色(橙色) | 4G                  |  |  |
|      | 红色     | 3G                  |  |  |
|      | 灭      | 无信号/锁卡/欠费/未插卡/未激活   |  |  |
| SIG  | 绿色     | 信号好(≥-70dbm)        |  |  |
|      | 双色     | 信号适中(-90dbm~-70dbm) |  |  |
|      | 红色     | 信号差(≤-90dbm)        |  |  |
|      | 灭      | 无信号/锁卡/欠费/未插卡/未激活   |  |  |

## 表 3 指示灯说明表

#### 1.4. 安装方式

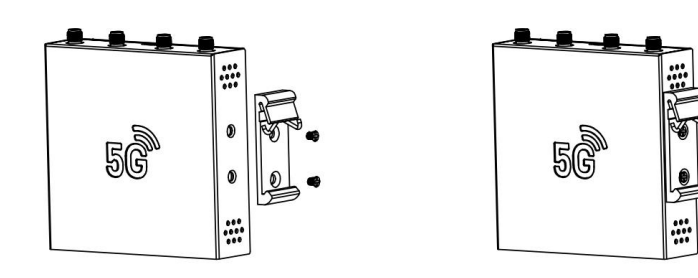

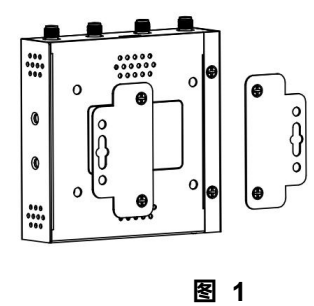

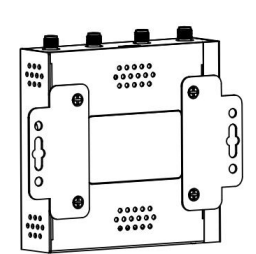

导轨&挂耳安装方式

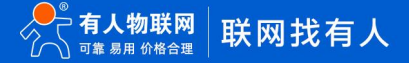

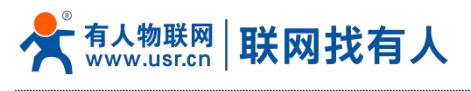

1.5. 产品尺寸

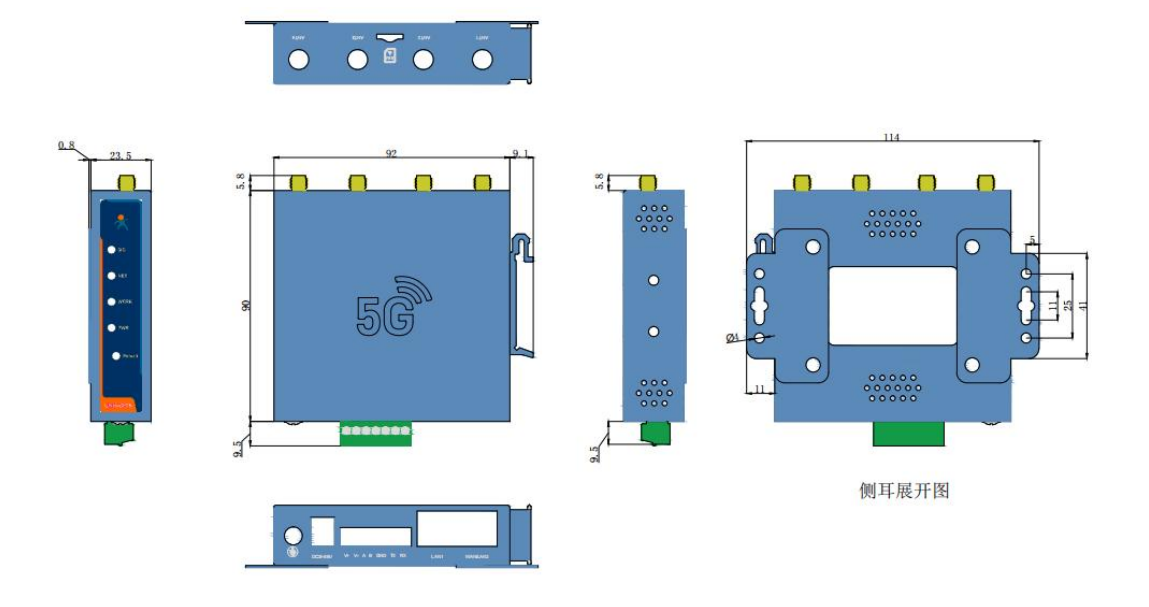

图 2 USR-G815 尺寸图

1.6. 接口指示灯

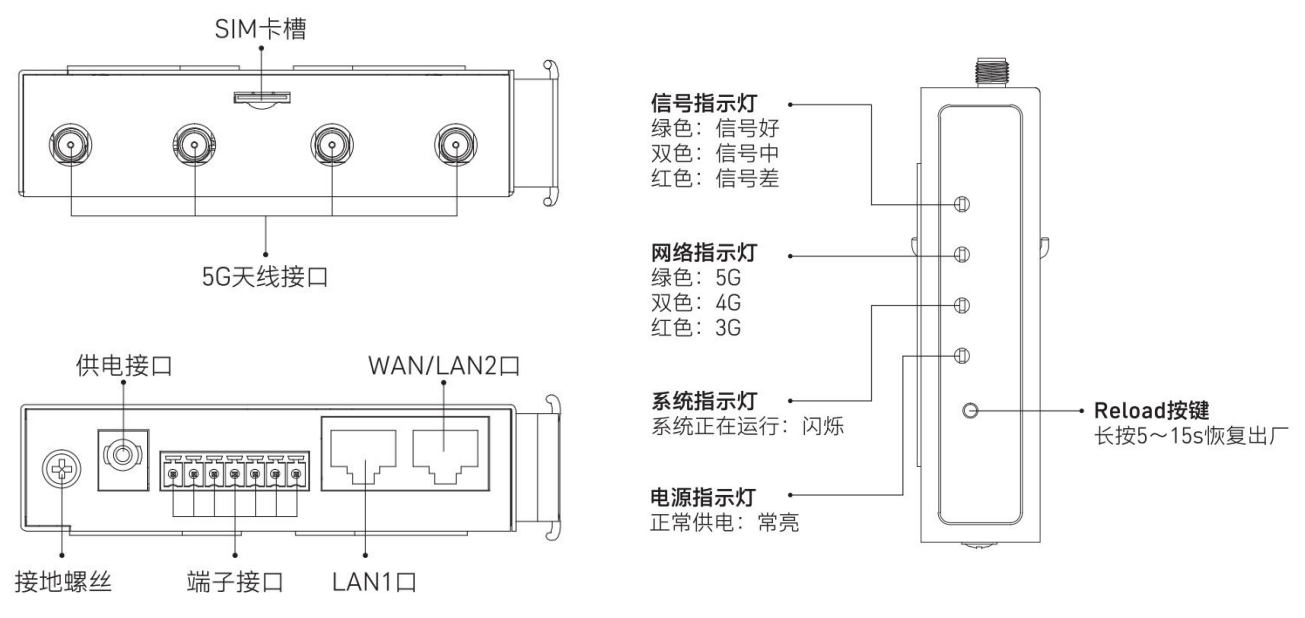

图 3 接口指示灯图

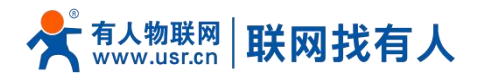

## 2. 功能使用

#### 2.1. 登录配置网页

首次使用 USR-G815 设备时,可以通过 PC 连接 USR-G815 的 LAN 口,通过 web 管理页面配置。IP 地址和密码如下:

表 4 USR-G815 网络默认设置表

| 参数          | 默认设置        |
|-------------|-------------|
| LAN 口 IP 地址 | 192.168.1.1 |
| 密码          | admin       |

| 有人物          | 联网      |                                          | 0    |  |
|--------------|---------|------------------------------------------|------|--|
| 成明           |         |                                          |      |  |
|              | English |                                          | Ø    |  |
|              |         | 登录                                       |      |  |
|              |         |                                          |      |  |
|              | 图 4     | <b>登录页面</b>                              |      |  |
| <del>M</del> | ぼの      | 网络设置                                     |      |  |
|              |         | () () () () () () () () () () () () () ( | 回    |  |
|              |         |                                          |      |  |
| ţ;           | 漫出厂     | 网站诊断                                     | 高级功能 |  |
|              | 图 5     | 功能页面                                     |      |  |

#### 2.2. 系统信息

可通过系统信息查看路由器运行时间、IMEI、网络信息、连接用户 DHCP 列表等设备基本信息。

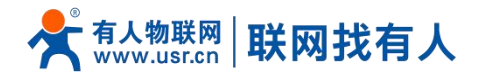

| <         |               |               | 系统信息 |   |              |   |
|-----------|---------------|---------------|------|---|--------------|---|
| 基础设置      |               |               |      |   |              |   |
| 设备名称      | USR-G815      |               |      |   |              |   |
| 软件版本:     | V1.0.00       |               |      |   |              |   |
| 模组IMEI:   | ٤             |               |      |   |              |   |
| ICCID:    | 89            |               |      |   |              |   |
| 系统运行时间    | :0天4小时47分57秒  |               |      |   |              |   |
| 网络信息      |               |               |      |   |              |   |
| 在线时长:     | 0天1小时29分28秒   |               |      |   |              |   |
| IP地址:     | 10.175.48.236 |               |      |   |              |   |
| 信号强度:     | -113dbm       |               |      |   |              |   |
| 网络类型:     | 4G            |               |      |   |              |   |
| 运营商信息:    | 中国移动          |               |      |   |              |   |
| 连接用户      |               |               |      |   |              |   |
| 主机名       |               | IP地址          | MAC  |   | 剩余租期         |   |
| USR-NDVSZ | NHNEZD        | 192.168.1.200 |      | 1 | 0天11小时59分54秒 |   |
| 4         |               |               |      |   |              | Þ |

图 6 主机名设置页面

#### 2.3. 网络设置

可通过此界面设置锁频点、5G 专网 APN 信息、网络制式等功能,也可查看详细的驻网信息。

#### 2.3.1. 蜂窝配置

#### 网络制式可设置锁 4G 或者锁 5G 模式。

| <                      | Ø     | 络设置    |   |
|------------------------|-------|--------|---|
|                        | 蜂窝配置  | 信息展示   |   |
| 蜂窝配置                   |       |        |   |
| 网络制式                   |       |        |   |
| 自动                     |       |        | ~ |
| 自动<br>55<br>4 <u>6</u> |       |        |   |
| 锁频配置                   |       |        |   |
| OFF                    |       |        | ~ |
|                        | 1974  | ₹& 应用  |   |
|                        | 图 7 🕅 | 网络制式设置 |   |

自定义 APN 信息一般只有使用专网卡的时候使用,根据运营商提供的 APN 内容进行正确填写。 如果使用的 SIM 卡具备 APN 信息,而路由器未正确配置时将无法联网成功。

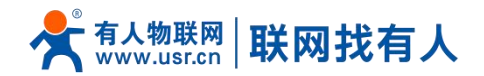

| 3种内山 <u>山</u> |   |  |
|---------------|---|--|
| 网络制式          |   |  |
| 自动            | ~ |  |
| 自定义APN        |   |  |
|               |   |  |
| 000/77        |   |  |
|               |   |  |
| IPV4&IPV6     | · |  |
| APN地址         |   |  |
| 请输入APN地址      |   |  |
| 鉴权方式          |   |  |
| NONE          | ~ |  |
|               |   |  |
| 用户名           |   |  |
| 请输入用户名        |   |  |
| 密码            |   |  |
| 请输入密码         | Ø |  |
|               |   |  |
| 1939016/22    |   |  |
| OFF           | · |  |
|               |   |  |
|               |   |  |

#### 图 8 自定义 APN 设置

锁频设置可以进行锁频段或者锁频点设置,当现场多个基站信号相当时,可锁定其中一个基站频点,能够让联网更加稳定。 当锁定的频段或频点网络异常时,设备将不能自动切换至其他频段或频点联网。

5G NSA 网络由于会同时联网 4G 和 5G 两个频点和频段,故无法进行锁频点和锁频段操作。

| 蜂窝配置     |    |
|----------|----|
| 网络制式     |    |
| 自动       | ~  |
| 自定义APN   |    |
|          |    |
| 物和配置     |    |
| BAND&PCI |    |
|          |    |
| 制式这样     |    |
| 5G       | Č. |
| BAND     |    |
| 请输入BAND  |    |
| 小区ID     |    |
| 请输入小区ID  |    |
| 频点       |    |
| 请输入频点    |    |
|          |    |
|          |    |
| 保存&应用    |    |
|          |    |

#### 图 9 锁频&锁频点设置

## 表 5 蜂窝设置表

| 配置项  | 说明                                          | 默认值 |
|------|---------------------------------------------|-----|
| 网络制式 | 自动:现场有 5G 信号优先驻网 5G,如无 5G 可自动切换至 4G         | 自动  |
|      | 5G:锁 5G SA 网络, 一般现场具备 5G SA 网络环境或者使用的 5G SA |     |
|      | 的专网卡时进行锁 5G 使用                              |     |
|      | 4G:锁 4G 网络,当现场有 5G 信号时不会自动切换至 5G 网络         |     |

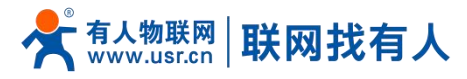

| 自定义 APN        | 如您使用的专网卡需要配置 APN 信息时,需使能此功能          | 关闭        |
|----------------|--------------------------------------|-----------|
| PDP 设置         | 咨询运营商 SIM 卡的正确 PDP 方式,请正确配置          | IPV4&IPV6 |
|                | 可配置为: IPV4/IPV4&IPV6                 |           |
| APN 地址         | 咨询运营商 SIM 卡的正确 APN 地址,请正确配置          | 空         |
| 鉴权方式           | 咨询运营商 SIM 卡的正确的鉴权方式,请正确配置            | NONE      |
|                | 可配置为: NONE/PAP/CHAP/PAPCHAP          |           |
| 用户名            | 咨询运营商 SIM 卡的正确的用户名,请正确配置             | 空         |
| 密码             | 咨询运营商 SIM 卡的正确的密码,请正确配置              | 空         |
| 锁频段配置          | OFF:关闭锁频段锁频点的功能                      | OFF       |
|                | BAND: 锁频段设置                          |           |
|                | PCI: 锁频点设置                           |           |
|                | BAND&PCI: 锁频段并且锁频点设置                 |           |
| 制式选择           | 5G:锁网 5G 的频段或频点                      | 5G        |
|                | 4G:锁网 4G 的频段或频点                      |           |
| BAND           | 注意不要写 band1 或 n1, 仅需要将数字填写即可         | 空         |
|                | 例如:当制式选择:5G, BAND 输入:1 时锁网 N1        |           |
| 小区 ID(物理小区 ID) | 小区的 PCI 信息,可咨询运营商进行填写 10 进制小区 PCI 信息 | 空         |
| 频点             | 频点信息,可咨询运营商进行填写 10 进制频点信息            | 空         |

2.3.2. 信息展示

可通过信息展示查看 SIM 卡驻网信息,例如频段、频点、驻网模式、信号强度、运营商等信息。

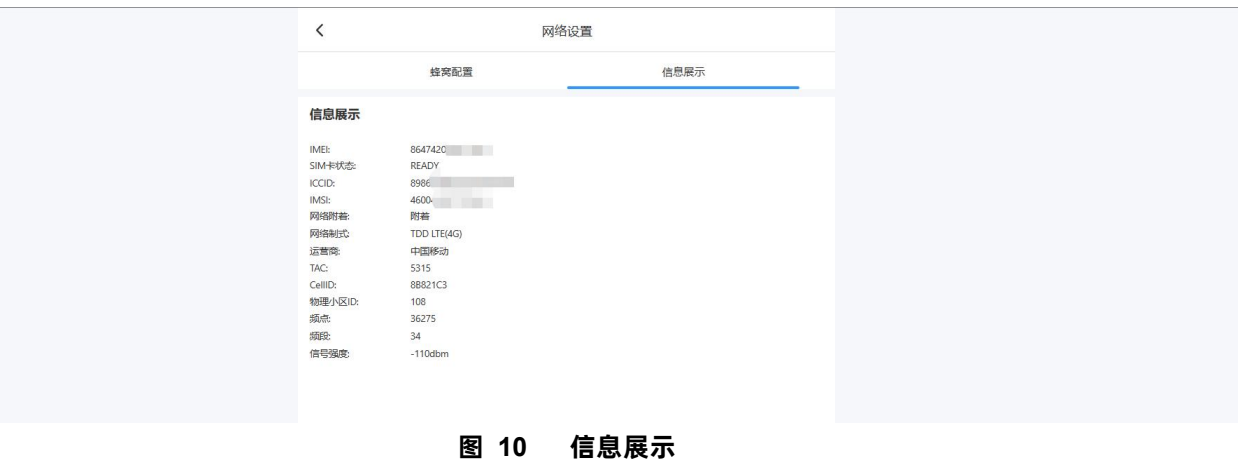

2.3.3. eSIM 标准

C2×2 封装 eSIM 管脚定义如图所示:

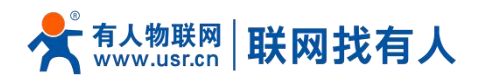

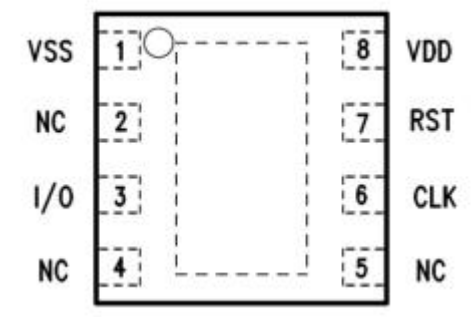

图 11 C2×2eSIM 芯片管脚示意 (TOP VIEW)

#### 表 6 C2×2eSIM 芯片管脚定义列表

| 管脚序号 | 触点信号 | 解释        |
|------|------|-----------|
| 1    | VSS  | 接地        |
| 2    | NC   | 未定义       |
| 3    | 1/0  | 数据输入/数据端口 |
| 4    | NC   | 未定义       |
| 5    | NC   | 未定义       |
| 6    | CLK  | 时钟信号输入端   |
| 7    | RST  | 复位信号输入端   |
| 8    | VDD  | 供电电压输入端   |

## <u><说明></u>

- > 默认出库贴电信 5G eSIM 卡,实名认证或定向群组后即可上网;
- > 如插入外置 SIM 卡,则使用外置 SIM 卡上网;
- > 如需使用内置 SIM 卡,请勿插入外置 SIM 卡。

2.4. 网口设置

可通过网口设置,进行配置路由器 LAN 口 IP 以及 DHCP Server。

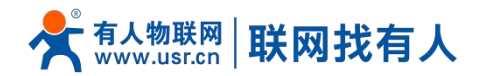

| <             | 网口设置    |  |
|---------------|---------|--|
| 基础设置          |         |  |
| IPv4地址        |         |  |
| 192.168.1.1   |         |  |
| IPv4子网掩码      |         |  |
| 255.255.255.0 |         |  |
| DHCP服务器配置     |         |  |
| DHCP服务器       |         |  |
|               |         |  |
| 起始地址          |         |  |
| 100           |         |  |
| 客户数           |         |  |
| 150           |         |  |
| 租用时间(单位:小时)   |         |  |
| 12            |         |  |
|               | 保存 & 应用 |  |
|               |         |  |

## 图 12 网口设置页面

#### 表 7 网口设置表

| 配置项       | 说明                                    | 默认值           |
|-----------|---------------------------------------|---------------|
| IPv4 地址   | 设置 LAN 口 IP 地址                        | 192.168.1.1   |
| IPv4 子网掩码 | 设置 LAN 口子网掩码                          | 255.255.255.0 |
| DHCP 服务器  | 使能:开启 LAN 口 DHCP Server,子网设备将可自动获取 IP | 开启            |
| 起始地址      | DHCP Server 给路由器子网设置自动分配的 IP 起始地址     | 100           |
|           | 例如默认值是 100,LAN 口 IP 默认是 192.168.1.1   |               |
|           | 那么 DHCP 分配的最小地址为 192.168.1.100        |               |
| 客户数       | DHCP Server 最大分配的 IP 地址个数             | 150           |
| 租用时间      | DHCP Server 给客户端分配的 IP 地址的租用时间        | 12            |
|           | 租用时间到会重新给设备分配 IP                      |               |
|           | 单位:小时                                 |               |

#### 2.5. DTU 功能

可以将 RS232 或 RS485 的数据转蜂窝网和平台或服务器进行交互。起到远程采集传感器或控制传感器的功能。

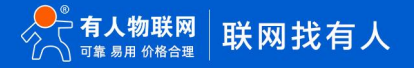

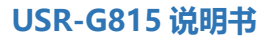

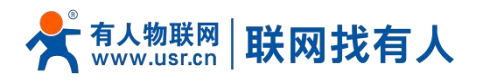

## 2.5.1. 串口设置

| 1                | DTU论署 |          |   |
|------------------|-------|----------|---|
| `                | DIOKE |          |   |
| 串口设置             | 基础设置  | Socket设置 |   |
| 串口设置             |       |          |   |
| 波特率              |       |          |   |
| 115200           |       |          | ~ |
| 数据位              |       |          |   |
| 8                |       |          | ~ |
| 停止位              |       |          |   |
| 1                |       |          | ~ |
| 校验位              |       |          |   |
| NONE             |       |          | ~ |
| 打包时间[10-60000]臺秒 |       |          |   |
| 50               |       |          |   |
| 打包长度[5-1500]字节   |       |          |   |
| 1000             |       |          |   |
|                  |       |          |   |

## 图 13 网络配置参数 表 8 串口配置参数

| 名称          | 描述                                                  | 默认参数   |
|-------------|-----------------------------------------------------|--------|
| 波特率         | 1200/2400/4800/9600/19200/38400/57600/115200/230400 | 115200 |
| 数据位         | 8                                                   | 8      |
| 停止位         | 1/2                                                 | 1      |
| 校验          | NONE/ODD/EVEN                                       | NONE   |
| 打包时间(单位:ms) | 10-60000ms                                          | 50     |
| 打包长度(单位:字节) | 5-1500 字节                                           | 1000   |

## <u><说明></u>

- ▶ 串口支持波特率、数据位、校验位,停止位的设置;
- ▶ 打包机制:打包时间、打包长度可更改。

2.5.1.1. 时间触发模式(打包时间)

G815 在接收来自 UART 的数据时, 会不断的检查相邻 2 个字节的间隔时间。如果间隔时间大于等于某一"时间阈值",则 认为一帧结束,否则一直接收数据直到大于等于打包长度(默认是 1000 字节)。将这一帧数据作为一个 TCP 或 UDP 包发向网络 端。这里的"时间阈值"即为打包间隔时间。可设置的范围是 10ms~60000ms。出厂默认 50ms。

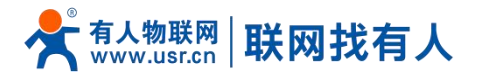

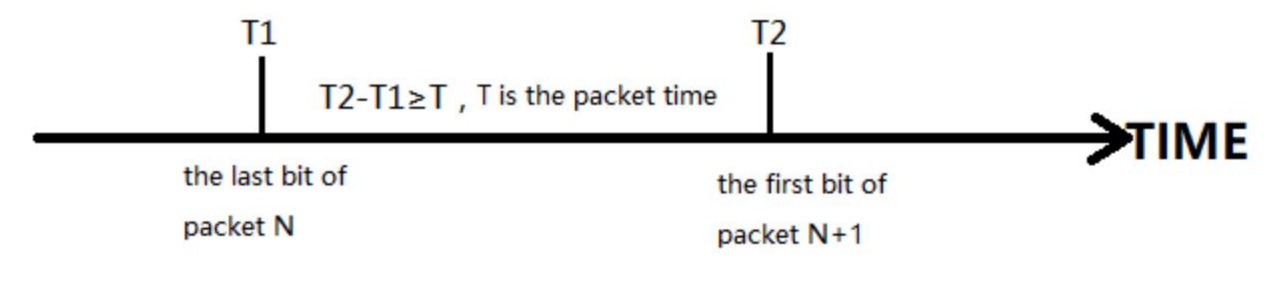

图 14 时间触发模式

2.5.1.2. 长度触发模式(打包长度)

G815 在接收来自 UART 的数据时, 会不断的检查已接收到的字节数。如果已接收到的字节数达到某一"长度阈值",则认为一帧结束。将这一帧数据作为一个 TCP 或 UDP 包发向网络端。这里的"长度阈值"即为打包长度。可设置的范围是 5~1500 字节。出厂默认 1000 字节。

|                  | receive the N+1 bit    | ne <mark>N bit</mark> | receive th      |
|------------------|------------------------|-----------------------|-----------------|
| <b>N T I M T</b> | cket length            | M-N=L,Lis             |                 |
|                  | the last bit of packet | of packet             | the first bit o |

2.5.2. 基础设置

#### 2.5.2.1. 注册包说明

注册包:是为了让服务器能够识别数据来源设备,或作为获取服务器功能授权的密码。注册包可以在设备与服务器建立连接 时发送,也可以在每个数据包的最前端拼接注册包数据,作为一个数据包。

| <                     | DTU设置             |          |
|-----------------------|-------------------|----------|
| 串口设置                  | 基础设置              | Socket设置 |
| 基础设置                  |                   |          |
| 心跳包使能                 |                   |          |
| 注册包便能                 |                   |          |
| 自定义数据包[有效字符: A-F,a-f, | 0-9, 16进制数据, 偶数位] |          |
| 0123456789            |                   |          |
| 发送方式                  |                   |          |
| 连接时发送                 |                   | v        |
|                       | 保存&应用             |          |
| 图 15                  | 5 注册包配            | 置界面      |

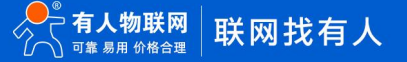

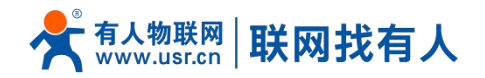

| 表 9 注册包配置参数 | ۶. |
|-------------|----|
|-------------|----|

| 名称      | 描述                          | 默认参数       |
|---------|-----------------------------|------------|
| 注册包使能   | OFF:关闭注册包功能                 | OFF        |
|         | ON:使能注册包功能                  |            |
| 自定义数据包  | 选择自定义时有效,需设置偶数位,16 进制数据     | 0123456789 |
| 注册包发送类型 | 连接时发送:建立连接后往服务器发送一次注册包      | 连接时发送      |
|         | 数据包携带:注册包与数据包组合发送,注册包在数据包前面 |            |

#### <说明>

> 注册包功能仅 socket 设置 tcpc、udpc 模式时有效。

#### 2.5.2.2. 心跳包说明

心跳包:可以向网络服务器端发送,也可以向串口设备端发送,主要目的是为了与服务器保持长连接。

| <                        | DTU设置           |          |   |
|--------------------------|-----------------|----------|---|
| 串口设置                     | 基础设置            | Socket设置 |   |
| 基础设置                     |                 |          |   |
| 心跳包使能                    |                 |          |   |
| 类型                       |                 |          |   |
| 发送到网络                    |                 |          | ~ |
| 自定义数据包[有效字符: A-F,a-f,0-5 | 9, 16进制数据, 偶数位] |          |   |
| 0123456789               |                 |          |   |
| 心跳时间[1-6000]             |                 |          |   |
| 60                       |                 |          |   |
| 注册包使能                    |                 |          |   |
| 自定义数据包[有效字符: A-F,a-f,0-5 | 9, 16进制数据, 偶数位] |          |   |
| 0123456789               |                 |          |   |
| 发送方式                     |                 |          |   |
|                          |                 |          |   |

图 16 心跳包配置界面

表 10 心跳包配置参数

| 名称          | 描述                     | 默认参数       |
|-------------|------------------------|------------|
| 心跳包使能       | OFF:关闭心跳包功能            | OFF        |
|             | ON:开启心跳包功能             |            |
| 类型          | 发送到网络:心跳包数据发到网络端       | 发送到网络      |
|             | 发送到串口:心跳包数据发到串口        |            |
| 自定义数据包      | 需设置偶数位, 16 进制数据        | 0123456789 |
| 心跳时间(单位: s) | 发送心跳包间隔时间 可设置: 1-6000s | 60         |

## <u><说明></u>

▶ 心跳包功能仅 socket 设置 tcpc、udpc 模式时有效。

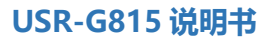

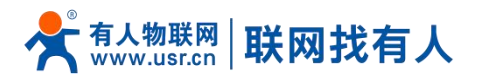

## 2.6. SOCKET 设置

| <          | DTU设置 |          |
|------------|-------|----------|
| 串口设置       | 基础设置  | Socket设置 |
| Socket设置   |       |          |
| SocketA便能  |       |          |
| 工作模式       |       |          |
| TCPC       |       | ~        |
| 服务器地址      |       |          |
| test.cn    |       |          |
| 服务器端口      |       |          |
| 2317       |       |          |
| SocketB便能  |       |          |
| $\bigcirc$ |       |          |
|            | 保存&应用 |          |

## 图 17 Socket 设置界面

表 11 SOCKET 配置参数

| 名称         | 描述                | 默认参数    |
|------------|-------------------|---------|
| SocketX 使能 | ON:启用 SocketX 连接  | OFF     |
|            | OFF:关闭 SocketX 连接 |         |
| 类型         | TCPC/UDPC         | ТСРС    |
| 地址         | 可设置 IP 或域名        | test.cn |
| 端口         | 端口号               | 2317    |

## 2.7. 端口转发

端口转发允许来自 Internet 的计算机访问私有局域网内的计算机或服务,即将蜂窝网地址的一个指定端口映射到内网的一台主机。

| <   |            | 端口转发      |      |    |
|-----|------------|-----------|------|----|
| 名字  | 匹雷记规则      | 外部端口 转发到  | 内部端口 | 操作 |
| 4   |            | 暂无数据      |      | •  |
| 新建端 | <b>加转发</b> | 外部端口 内部ip | 内部端□ | 操作 |
|     | TCP+UDP~   |           |      | 添加 |
| 4   |            |           |      | •  |
|     |            | 保存&应用     |      |    |
|     |            |           |      |    |

#### 图 18 端口设置页面

- > 设置好转发规则后,需要点击右侧的添加按钮,然后本条规则会显示在规则栏内;
- 然后点击右下角的"保存&应用"按钮,使设置生效。

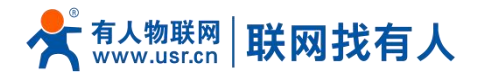

|       | 衣 12 项 L 行 众 学 妖 衣            |         |
|-------|-------------------------------|---------|
| 名称    | 描述                            | 默认参数    |
| 名字    | 此条端口转发规则名称,字符类型               | 空       |
| 协议    | 协议类型,可设置:TCP+UDP/TCP/UDP      | TCP+UDP |
| 外部端口  | 可设置单个端口或者端口范围,范围例如: 8000:9000 | 空       |
|       | 说明:当外部端口以及内部端口为空时为 DMZ 功能     |         |
| 内部 IP | 路由器 LAN 区域 IP 地址              | 空       |
| 内部端口  | 可设置单个端口或者端口范围,范围例如: 8000:9000 | 空       |
|       | 说明:当外部端口以及内部端口为空时为 DMZ 功能     |         |

端口柱岩参数丰

主 12

#### <说明>

▶ 最多可添加 20 条端口转发规则。

2.7.1. NAT DMZ

端口映射是将 WAN 口地址的一个指定端口映射到内网的一台主机, DMZ 功能是将 WAN 口地址的所有端口都映射到一个主机上, 设置界面和端口转发在同一个界面, 设置时外部端口不填, 点击"添加"即可。

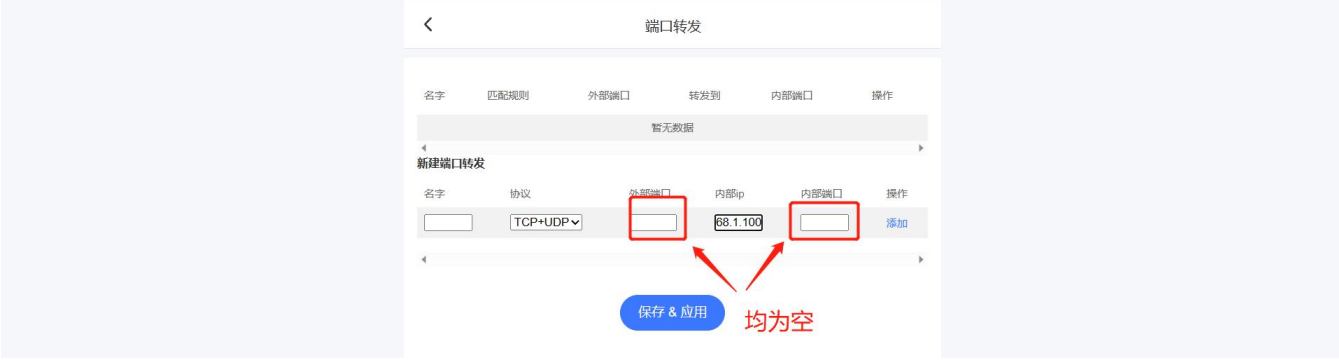

图 19 DMZ 设置一

如图,蜂窝网处端口都映射到内网 192.168.1.100 这台主机上。

## <注意>

- 端口映射和 DMZ 功能不能同时使用;
- > DMZ 功能仅可建立一条规则使用。

#### 2.8. 重启路由

可在此配置界面进行配置定时重启功能和立即重启设备功能,点击"重启路由"即可重启路由器。 可以按照每日指定时间的方式对路由器进行定时重启的管理,定期清除运行缓存,提高路由器运行稳定性。页面设置如下。

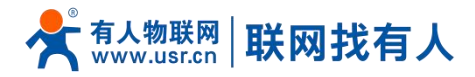

| <            | 重启路由  |  |
|--------------|-------|--|
|              | 重启路由  |  |
| 定时重启         |       |  |
| 重启时间<br>4:00 | ~     |  |
|              | 保存&应用 |  |
| 图 20         | 重白五面  |  |

#### 2.9. 恢复出厂

通过此界面可以恢复出厂参数设置、也可以将参数进行备份或还原。 点击如下红框中的"恢复出厂设置"按钮,本功能与硬件的 Reload 按键功能一致。

| K 恢复出厂设置   |  |
|------------|--|
| 恢复出厂设置     |  |
| 下载备份       |  |
| 生成福份       |  |
| 恢复配置       |  |
| 请选择文件 上传备份 |  |
|            |  |

#### 图 21 恢复出厂页面

## <说明>

- 在设备正常运行时,长按 5s 以上然后松开,路由器将自行恢复出厂参数设置,并自动重启;
- ▶ 重启生效瞬间,所有指示灯都将灭掉(电源灯不灭),然后等待至 WORK 灯闪烁即恢复出厂成功。

## 2.9.1. 参数备份与上传

如您需要将同一批次的路由器进行同样的配置时,可以配置成功一台后将配置"生成备份",然后导入到其他的路由器中。

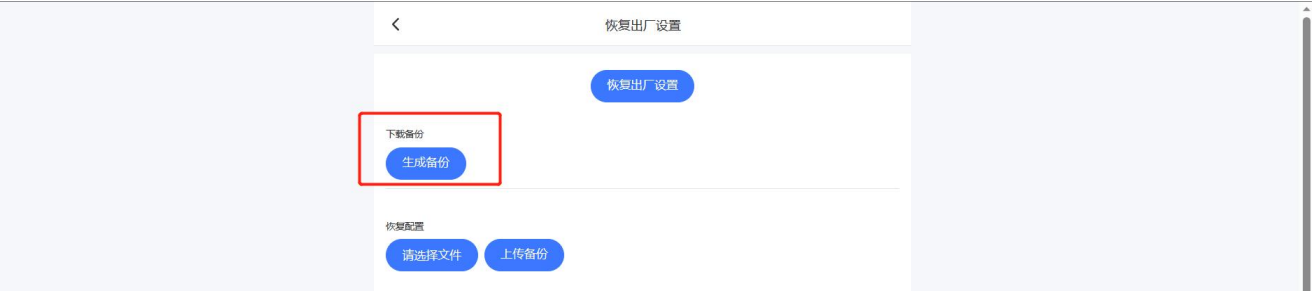

#### 图 22 备份/恢复页面

参数备份:点击"生成备份"按钮,比如生成 USR-G815-config-2023-06-25-11\_21\_57.tar.gz,并保存到本地。

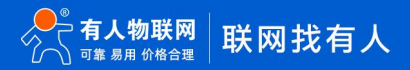

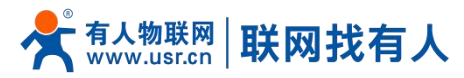

|   | <                  | 恢复出厂设置 |  |
|---|--------------------|--------|--|
|   |                    | 恢复出厂设置 |  |
|   | 下較备份 生成备份          |        |  |
| [ | 恢复处置<br>请选择文件 上传备份 |        |  |

#### 图 23 参数备份上传页面

参数上传:将参数文件(比如 USR-G815-config-2023-06-25-11\_21\_57.tar.gz)上传到路由器内,那么参数文件将会被保存并 生效。

#### <说明>

▶ 必须是 USR-G815 的配置文件进行导入,优先同一固件版本导入导出配置,否则将有可能出现配置混乱现象。

#### 2.10. 网络诊断

当无法判断设备是否可上网时,可以通过网络诊断界面进行 ping 检测判断。

默认开启网络实时检测,当路由器 ping 不通指定的两个公网 IP,路由器会认为链路不通,自动重新尝试联网。

如您使用专网卡, 可将"网络实时检测"地址设置本 SIM 卡可 ping 通的地址或关闭本功能。

| <                | 网络诊断  |    |
|------------------|-------|----|
| 8.8.8.8          | 开始Pin | ng |
|                  |       |    |
|                  |       |    |
|                  |       |    |
| 网络实时检测           |       |    |
|                  |       |    |
| pinginjanj<br>10 |       |    |
| ping地址1          |       |    |
| 223.6.6.6        |       |    |
| ping地址2          |       |    |
| 8.8.8            |       |    |
| ping決戦 4         |       |    |
| 异常恢复方式           |       |    |
| 重新拨号             |       | ~  |

#### 图 24 网络诊断页面

表 13 网络诊断参数表

| 名称          | 描述                                  | 默认参数    |
|-------------|-------------------------------------|---------|
| 开始 ping 输入框 | 设置一个可以 ping 检测的地址,通过点击"开始 ping"判断   | 8.8.8.8 |
|             | 设备是否可以上网                            |         |
| 网络实时检测使能    | 使能:路由器会通过 5G ping 探测,当超过 ping 次数将执行 | 使能      |
|             | 异常恢复方式                              |         |
|             | 禁用:路由器不进行 5G ping 探测动作              |         |

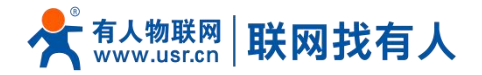

| Ping 周期   | Ping 探测一次的时间周期,单位:秒          | 10        |
|-----------|------------------------------|-----------|
| Ping 地址 1 | 5G ping 探测的其中一个地址            | 223.6.6.6 |
| Ping 地址 2 | 5G ping 探测的其中一个地址            | 8.8.8.8   |
| Ping 次数   | 触发探测异常到达此次数后,将执行异常恢复方式       | 4         |
| 异常恢复方式    | 重新拨号: 当检测异常次数到达阙值后的动作是重新尝试联网 | 重新拨号      |
|           | 重启: 当检测异常次数到达阙值后的动作是重启路由器    |           |

#### 2.11. 高级功能

#### 在高级功能里可以设置 NTP 时间同步、设备日志的查看、升级固件和重置登录密码。

| <                           | 高级功能  |   |
|-----------------------------|-------|---|
| 高级功能                        | 重置密码  |   |
| 本地当前时间: 2023-06-26 07:43:44 |       |   |
| NTP客户端                      |       |   |
|                             |       |   |
| 时区:                         |       |   |
| 8                           |       | v |
|                             | 保存&应用 |   |
|                             |       |   |
|                             |       |   |
| 远程固件升级                      |       |   |
| 本地固件升级                      |       |   |
| 请选择文件                       | 升级    |   |
| 设备日志                        |       |   |
| 显示                          | 清除下载  |   |
|                             |       |   |
|                             |       |   |
|                             |       |   |
|                             |       |   |
|                             |       |   |

#### 图 25 升级页面

## <u><说明></u>

- > 固件升级过程会持续 3-5 分钟左右,请等待 5 分钟后再次登录网页;
- ▶ 固件烧录过程中请不要断电或者拔网线。

#### 2.12. 有人云服务

有人云地址: http://cloud.usr.cn/, 如想了解更多有人云使用技巧, 请参考地址: http://cloud.usr.cn/document/278.html 使用有人云服务,可以将路由器设备在有人云进行监控、控制进行高效率、统一化的管理。 USR-G815 默认开启有人云服务功能。

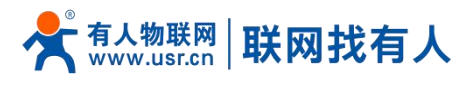

2.12.1. 设备管理

#### 2.12.1.1. 添加设备

#### 点击"添加设备"-"单个添加"。

| ≮       | 有人云                   | 空制台         | 有人IoT              | 物联卡 工品                    | 皂 商城              |                                                                  |      |     |         |      |           | ○ 服务支持 ● 用                            | 卢权限 🚯 English | <b></b>  |
|---------|-----------------------|-------------|--------------------|---------------------------|-------------------|------------------------------------------------------------------|------|-----|---------|------|-----------|---------------------------------------|---------------|----------|
| 8       | 概范                    |             | 网关管理               | 型 > 网关管理                  |                   |                                                                  |      |     |         |      |           |                                       |               |          |
| ē       | 大屏管理                  |             | <b>阿关管</b><br>对有人服 | 1 <b>理</b><br>联网产品进行实时监控、 | 网关总数<br>在线管理 1017 | <ul> <li>在线网关</li> <li>高线网关</li> <li>108</li> <li>909</li> </ul> |      |     |         |      |           |                                       |               |          |
| Ŷ       | 产品/场最管                | <u>等理</u> ~ | 0160               | 018202306090              | <b>查询</b> 高级搜索    |                                                                  |      |     |         |      |           | ta atta atta atta atta atta atta atta | 除             | 更多       |
| ୯       | 设备管理                  |             |                    | 名称                        | SN                | 쨒号                                                               | 网关状态 | 參數锁 | 固件版本    | 所属组织 | 阿关地址      | 标签                                    | 操作            |          |
|         | 組态管理                  |             |                    | TEST                      |                   | USR-G805s                                                        | 在线   | -   | V1.0.02 | 我的项目 | 山东省济南市历下区 | 乙龙奥南路                                 | 禁用            | 查看 编辑    |
| Ð       | 网关管理                  |             |                    |                           |                   |                                                                  |      |     |         |      |           | 共1条 50条/页 ·                           | < 1 > 前往      | 1页       |
|         | 网关管理<br>批量 <b>和</b> 管 |             |                    |                           |                   |                                                                  |      |     |         |      |           |                                       |               |          |
|         | 固件升级                  |             |                    |                           |                   |                                                                  |      |     |         |      |           |                                       |               |          |
|         | 定制化中                  | чÒ          | ×                  |                           |                   |                                                                  |      |     |         |      |           |                                       |               |          |
| ۵       | 报幣联动                  |             |                    |                           |                   |                                                                  |      |     |         |      |           |                                       |               |          |
| щ       | 数据中心                  |             |                    |                           |                   |                                                                  |      |     |         |      |           |                                       |               |          |
| 0       | 増値服务                  |             |                    |                           |                   |                                                                  |      |     |         |      |           |                                       |               |          |
| <u></u> | 企业专属配                 |             |                    |                           |                   |                                                                  |      |     |         |      |           |                                       |               |          |
| \$      | 扩展功能                  |             |                    |                           |                   |                                                                  |      |     |         |      |           |                                       |               | E<br>Big |

#### 图 26 有人云—添加设备界面一

USR-G815 出厂前标签上提供设备的 MAC、SN;有人云添加设备时需要填入这些参数。

| ⋪        | 有人云控   | 淛台  | 有人IoT  | 物联卡       | I <sup>年</sup> 商城                          | ⑦ 服务支持 ♥ 用户权利 | t 🚯 English | <u></u>        |
|----------|--------|-----|--------|-----------|--------------------------------------------|---------------|-------------|----------------|
| 8        | 概范     |     | 网关管理 > | 网关管理      | > 港加网关                                     |               |             |                |
| ē        | 大屏管理   |     | 添加网关   |           |                                            |               |             |                |
| Ŷ        | 产品/场景管 | 理 ~ |        | * 名称      | TEST 请注意有网关名称重复(但不会影响后续                    |               |             |                |
| ୯        | 设备管理   |     |        |           | 步骤的进行,可继续完成添加网关)                           |               |             |                |
| M        | 組态管理   |     |        | * 所屬組织    | TEST V                                     |               |             |                |
| æ        | 网关管理   |     |        | SN 🔘      | SN不变持,师绘里                                  |               |             |                |
|          | 网关管理   | ]   | -      | MAC / IMF | Tanan (                                    |               |             |                |
|          | 批量配置目  | 5埋  |        | 定位方式      | <ul> <li>● 手利定位</li> <li>○ 自利定位</li> </ul> |               |             |                |
|          | 定制化中心  |     | <      | 网关地址      | 山东南济南市历下区发集电路 她园                           |               |             |                |
| ₽        | 报警联动   |     |        |           |                                            |               |             |                |
| щ        | 数据中心   |     |        | 标签 💿      | 清加后些                                       |               |             |                |
| 0        | 增值服务   |     | 网络     | 格监测 💿     |                                            |               |             |                |
| <u>6</u> | 企业专属配置 |     |        |           | 1,5 th                                     |               |             |                |
| ♦        | 扩展功能   |     |        |           |                                            |               |             |                |
|          |        |     |        |           |                                            |               |             | 0              |
|          |        |     |        |           |                                            |               |             | (?)<br>称助      |
|          |        |     |        |           |                                            |               |             | <b>三</b><br>※海 |
|          | V5.4.2 |     |        |           |                                            |               |             |                |

## 图 27 有人云—添加设备

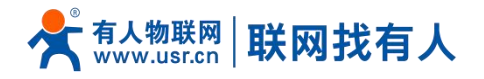

| 名称       | 描述                         | 默认参数          |
|----------|----------------------------|---------------|
| 名称       | 给此设备设置一个名称,必填项             | 未命名_设备名称_XX   |
| 所属组织     | 设备所属于的分组,可作为设备查询筛选项,必选项    | 无             |
|          | 例如:此设备属于 TEST              |               |
| SN       | 设备 SN 号,必填项                | 无             |
|          | 路由器可通过查看小标签 SN 填入          |               |
| MAC/IMEI | 可通过田 MAC/IMEI/NID,必填项      | 无             |
|          | 路由器可通过查看小标签 MAC 或者 IMEI 填入 |               |
| 定位方式     | 手动定位: 可通过"设备地图"设置此设备的具体位置  | 手动定位          |
|          | 自动定位:本设备不支持自动定位            |               |
| 网关地址     | 手动输入设备所在位置                 | 山东省济南市历下区龙奥南路 |
| 标签       | 可以给此设备设置标签,可通过标签筛选同一标签设备   | 无             |
| 网络监测     | 联网设备在线监测、异常报警等,此设备请开启此功能   | 开启            |

有人云添加设备参数表

表 14

## <说明>

> 设备亦可批量添加,需按照指定格式将信息填写正确;

▶ 批量添加模板可从有人云-网关管理-添加-批量添加-下载 Excel 模板。

2.12.2. 设备运维

2.12.2.1. 固件升级

有人云平台支持对路由器自身设备进行固件升级。注意:这里的固件升级不是给下端客户设备升级。 在"网关管理"找到需要升级固件的设备-"更多"下,选择"固件升级"。

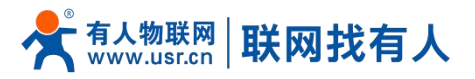

| ⋪  | 有人云控制   | 怡 | 有人IoT                | 物联卡 ]     | [单 南   | aj.          |               |               |     |         |      |               |    | 0 B   | 5支持 🗘  | 用户权限 | ® ₽       | nglish 🥑 | )  |
|----|---------|---|----------------------|-----------|--------|--------------|---------------|---------------|-----|---------|------|---------------|----|-------|--------|------|-----------|----------|----|
| 53 | 概流      |   | 网关管理                 | 网关管理      |        |              |               |               |     |         |      |               |    |       |        |      |           |          |    |
| ē  | 大屏管理    |   | <b>网关管理</b><br>对有人联网 | 产品进行实时监控  | . 在线管理 | 网关总数<br>1017 | • 在线网关<br>110 | • 南线网关<br>907 |     |         |      |               |    |       |        |      |           |          |    |
| Ŷ  | 产品/场最管理 |   | 016018               | 202306090 | 查询     | 高级搜索         |               |               |     |         |      |               |    |       | 添加     | 删除   | 转移列       | ))<br>)  | 更多 |
| ୯  | 设备管理    |   |                      | SN        |        | 型号           |               | 网关状态          | 參数模 | 固件版本    | 所属组织 | 网关地址          | 标签 |       | 操作     |      |           |          |    |
| M  | 組态管理    |   |                      |           |        |              |               | 在线            | -   | V1.0.02 | 我的项目 | 山东曾济南市历下区龙奥南路 |    |       | 禁用     | 查看   | <b>46</b> |          | ž  |
| ⊡  | 网关管理    |   |                      |           |        |              |               |               |     |         |      |               |    | 共1条 5 | 0条/页 ~ | <    | 1         | 配置网页     | Ā  |
|    | 网关管理    |   |                      |           |        |              |               |               |     |         |      |               |    |       |        |      |           | 固件升级     |    |
|    | 固件升级    |   |                      |           |        |              |               |               |     |         |      |               |    |       |        |      |           | 重启闷关     |    |
|    | 定制化中心   |   | <                    |           |        |              |               |               |     |         |      |               |    |       |        |      |           |          |    |
| ۵  | 报營联动    |   |                      |           |        |              |               |               |     |         |      |               |    |       |        |      |           |          |    |
| ш  | 数据中心    |   |                      |           |        |              |               |               |     |         |      |               |    |       |        |      |           |          |    |
| 0  | 增值服务    |   |                      |           |        |              |               |               |     |         |      |               |    |       |        |      |           |          |    |
| ē  | 企业专属配置  |   |                      |           |        |              |               |               |     |         |      |               |    |       |        |      |           |          |    |
| \$ | 扩展功能    |   |                      |           |        |              |               |               |     |         |      |               |    |       |        |      |           |          |    |
|    |         |   |                      |           |        |              |               |               |     |         |      |               |    |       |        |      |           |          |    |
|    |         |   |                      |           |        |              |               |               |     |         |      |               |    |       |        |      |           |          |    |
|    |         |   |                      |           |        |              |               |               |     |         |      |               |    |       |        |      |           |          | 皆词 |
|    | V5.4.2  |   |                      |           |        |              |               |               |     |         |      |               |    |       |        |      |           |          |    |

图 28 有人云—固件升级(一)

也可以在"网关管理"-"固件升级"下,点击"添加升级任务"。

| *  | 有人云控制台         |             | ** 🖪 I# |          |        |        |             |          | 🚯 English 🎧 服务支持 🔮 用户权期 | t 👧 yuanshuangshuang@usr.cn |
|----|----------------|-------------|---------|----------|--------|--------|-------------|----------|-------------------------|-----------------------------|
| 53 | 構造             | 设备运维 > 圖件升级 |         |          |        |        |             |          |                         |                             |
| ₽  | 监控大屏           | 固件升级        |         |          |        |        |             |          |                         |                             |
| Ŷ  | 产品/场景管理        | ~ 请选择组织 ~   | 全部状态    | ✓ ③ 开始日期 | 至 结束日期 | 请输入任务名 | 38 <b>E</b> | <b>询</b> |                         | 添加升级任务                      |
| G  | 设备管理           | ~ 状态        | 所属组织    | 任务名称     | 升级进度   | 设备型号   | 升级版本        | 任务时间     | 操作                      |                             |
| 2  | 組态管理           | ~           |         |          |        | 暂无数据   |             |          |                         |                             |
| ≞  | 报警联动           | ~           |         |          |        |        |             |          |                         |                             |
| ш  | 数据中心           | <u>×</u>    |         |          |        |        |             |          | 共0条 10条/页 ~ 上一页         | 下一页 前往 1 页                  |
| 0  | 增值服务           | ~ [         |         |          |        |        |             |          |                         |                             |
| Æ  | 设备运维           | ~ <         |         |          |        |        |             |          |                         |                             |
|    |                |             |         |          |        |        |             |          |                         |                             |
|    | 固件升级           |             |         |          |        |        |             |          |                         |                             |
| »  | 于" <b>新</b> 切脱 |             |         |          |        |        |             |          |                         |                             |
|    | V5.0.1         |             |         |          |        |        |             |          |                         |                             |

## 图 29 有人云—固件升级(二)

填写上本次固件升级的"任务名称",选择"固件升级版本",填写"任务时间",点击"确认"后进行下一步。

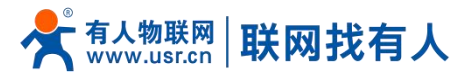

| 术 |        |   |          |        |                  |            |                     |                    |                                          |         |           |     |        |
|---|--------|---|----------|--------|------------------|------------|---------------------|--------------------|------------------------------------------|---------|-----------|-----|--------|
|   |        |   | 同关管理 ) 圖 | 件升级    |                  |            |                     |                    |                                          |         |           |     |        |
|   |        | ~ | 固件升级     |        |                  |            |                     |                    |                                          |         |           |     |        |
|   |        | ~ | 请选择组织    | ~ 全部状态 | 固件升级             |            |                     |                    |                                          | ×       |           |     | 添加升级任务 |
|   |        | ~ | 状态       | 所属组织   | 任务名              | 1.任务信      | ia.                 | 2.选择网关             | 3.完成                                     |         | 操作 😡      |     |        |
|   |        | ~ | ■ 已开始    | TEST   | lixiang          |            |                     |                    |                                          |         | 升级详情 终止任务 | 删除  |        |
|   |        | ~ | ■ 日结束    | TEST   | * 所雇领<br>lixiang | 织 我的项目     |                     |                    |                                          |         | 升级详情 终止任务 | HR: |        |
|   |        |   | • 已结束    | TEST   | * 任务名            | 称 未命名_(    | 壬务名称_99             |                    |                                          |         | 升级详情 终止任务 | 删除  |        |
|   |        |   | • 已结束    | TEST   | 未命名 • 网关型        | ę          |                     |                    |                                          |         | 升级详情 终止任务 | 删除  |        |
|   | 固件升级   |   | • 已结束    | 我的项目   | 未命名 * 固件升级版      | 本 V1.0.7.0 | 1.wifi              |                    |                                          |         | 升级详情 终止任务 | 删除  |        |
|   |        |   | - 已结束    | 我的项目   | <b>未命名</b>       | 间<br>()    | 2023-06-09 11:12:15 | 至 2                | 023-06-10 11:12:15                       |         | 升级详情 终止任务 | 删除  |        |
|   |        |   | ■ 已结束    | 我的项目   | 未命名              |            |                     |                    |                                          |         | 升级详情 终止任务 | 删除  |        |
|   |        | Č | ■ 已结束    | 我的项目   | 未命名              |            |                     |                    | 取消 下一步                                   |         | 升级详情 终止任务 | 删除  |        |
|   |        | Ň | • 已结束    | 我的项目   | 未命名_任务名称_82      | 0/15       | GW-R4513-7          | V2.0.01.C124178.18 | 2023-05-06 22:30:00 - 2023-05-07 08:41:4 | 8       | 升级详悟 终止任务 | 删除  |        |
|   |        | ~ | ■ 已结束    | 饿了么1   | 未命名_任务名称_45      | 0/6        | GW-R4513-7          | V2.0.01.C124178.18 | 2023-05-06 22:20:00 - 2023-05-07 08:38:2 | 2       | 升级详情 终止任务 | 删除  |        |
|   |        | ~ |          |        |                  |            |                     |                    | 共89条 10叠/页 上一                            | 页 1 2 3 | 4 5 6     | 页前征 | 主 1 页  |
|   |        |   |          |        |                  |            |                     |                    |                                          |         |           |     |        |
|   |        |   |          |        |                  |            |                     |                    |                                          |         |           |     |        |
|   |        |   |          |        |                  |            |                     |                    |                                          |         |           |     | E an   |
|   | V5.4.2 |   |          |        |                  |            |                     |                    |                                          |         |           |     |        |

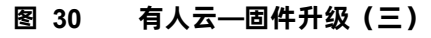

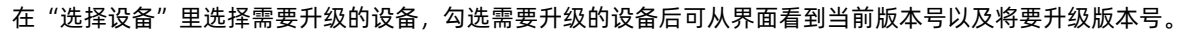

| × | 有人云控制  | 台        | 有人IoT 物联                | 卡 工单 商城 |         |             |        |            |                             |                                        |         | ○ 服务支持 ♥  | 用户权限 🚯 Englist |        |
|---|--------|----------|-------------------------|---------|---------|-------------|--------|------------|-----------------------------|----------------------------------------|---------|-----------|----------------|--------|
| Ξ |        |          | 网关管理 》 圖作               | 升级      |         |             |        |            |                             |                                        |         |           |                |        |
| 2 |        | ~        | 固件升级                    |         |         |             |        |            |                             |                                        |         |           |                |        |
| ¢ |        | ~        | 请选择组织                   | ~ 全部状态  | i i     | <b> 件升级</b> |        |            |                             |                                        | ×       |           |                | 添加升级任务 |
| Ċ |        | ~        | 状态                      | 所属组织    | 任务名     |             | 1.任务信息 |            | 2.选择网关                      | 3.完成                                   |         | 操作 😡      |                |        |
|   |        | ~        | ■ 已开始                   | TEST    | lixiang | 全部状态        | ~      | 请洗柽组织      |                             | <del>ti</del> ii                       |         | 升级详情 终止任务 | 1910a          |        |
| ~ |        | ~        | ■ 巳結束                   | TEST    | lixiang |             |        |            |                             |                                        |         | 升级详情 终止任务 | #16:           |        |
|   |        |          | • 已结束                   | TEST    | lixiang | D \$0       | 1关名称   | SN         | 当前版本    目标版本                | 状态 所属组织                                | -       | 升级详情 终止任务 | <b>制持</b>      |        |
| 1 | 北田配置管理 | <b>,</b> | ■已結束                    | TEST    | 未命名     |             |        |            | V1.0.7.01.wifi V1.0.7.01.wi | fi TEST                                | -       | 升级详情 终止任务 | 1999:          |        |
|   | 国件升级   |          | <ul> <li>已结束</li> </ul> | 我的项目    | 未命名     |             |        |            | 共1条 10条/页 · 上一              | 页 1 下一页 前往 1 页                         |         | 升级详情 终止任务 | 1899           |        |
| ſ |        | ~        | • 已结束                   | 我的项目    | 未命者     |             |        |            |                             |                                        |         | 升级详情 终止任务 | <b>期除</b>      |        |
|   |        |          | ■ 已結束                   | 我的项目    | 未命者     |             |        |            | 取消                          | i 上一步 保存                               |         | 升级详情 终止任务 | 删除             |        |
|   |        |          | ■ 已结束                   | 我的项目    | 未命名_任务  | 名称_26       | 0/10   | GW-R4513-7 | V2.0.01.C124178.18          | 2023-05-06 22:40:00 - 2023-05-07 08:44 | :14     | 升级详情 终止任务 | 删除             |        |
|   |        |          | <ul> <li>已结束</li> </ul> | 我的项目    | 未命名_任务  | 名称_82       | 0/15   | GW-R4513-7 | V2.0.01.C124178.18          | 2023-05-06 22:30:00 - 2023-05-07 08:41 | :48     | 升级详情 终止任务 | 删除             |        |
| 9 |        |          | <ul> <li>已结束</li> </ul> | 惯了么1    | 未命名_任务  | 络称_45       | 0/6    | GW-R4513-7 | V2.0.01.C124178.18          | 2023-05-06 22:20:00 - 2023-05-07 08:38 | 22      | 升级详情 终止任务 | #89x           |        |
| * |        | Ť        |                         |         |         |             |        |            |                             | 共89条 10条/页 · 上-                        | 页 1 2 3 | 4 5 6 •   | •• 9 下一页前      | 往 1 页  |
|   |        |          |                         |         |         |             |        |            |                             |                                        |         |           |                |        |
|   |        |          |                         |         |         |             |        |            |                             |                                        |         |           |                | A      |
|   |        |          |                         |         |         |             |        |            |                             |                                        |         |           |                | 日前     |
|   | V5.4.2 |          |                         |         |         |             |        |            |                             |                                        |         |           |                |        |

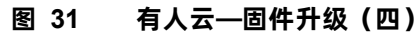

在"升级详情"里面查看当前固件升级进度,并且可以在"查看日志"里面查看详细信息。

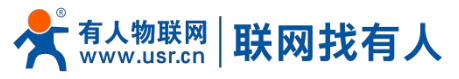

| 术 | 有人云控制  | 台 | 有人间                     | 联卡 工单 商城 |                   |                                        |                                              |              |                    |                         |                     | 0.8       | 务支持 🛛 🕄 | 用户权限 🔇 1 | English 👩 1 | 8854175607 |
|---|--------|---|-------------------------|----------|-------------------|----------------------------------------|----------------------------------------------|--------------|--------------------|-------------------------|---------------------|-----------|---------|----------|-------------|------------|
|   |        |   | 网关管理 〉 目                | 副件升级     |                   |                                        |                                              |              |                    |                         |                     |           |         |          |             |            |
|   |        |   | 固件升级                    |          |                   |                                        |                                              |              |                    |                         |                     |           |         |          |             |            |
|   |        |   | 请选择组织                   | ~ 全部状态   | ×л                | 级详情                                    |                                              |              |                    |                         | ×                   |           |         |          | 添加升级        | 165        |
|   |        |   | 状态                      | 所属组织     | 任务名               | STLER(0)                               | 148000                                       | 11(日午間7/0)   | 11.481 cft Th(4)   |                         |                     | 操作 🔍      |         |          |             |            |
|   |        |   | • 已开始                   | TEST     | lixiang           | 107138(0)                              | 71520000                                     | )13827532(0) | 713808690(1)       |                         |                     | 升级详情      | 终止任务    | 1950)    |             |            |
|   |        |   | • 已结束                   | TEST     | lixiang           | 同关名称                                   | SN                                           |              | 原版本                | 目标版本                    | 操作日志                | 升级详情      | 终止任务    | 1880:    |             |            |
|   |        |   | ■ 已结束                   | TEST     | lixiang           | 明武                                     |                                              |              | V1.0.7.wifi        | V1.0.7.01.wifi          | 查看日志 ~              | 升级详情      | 终止任务    | 删除       |             |            |
|   | 北日配石谷田 |   | • 已结束                   | TEST     | 202<br>未命名<br>202 | 23-06-07 09:44:37<br>23-06-07 09:44:37 | <ul> <li>: 下发指令</li> <li>: 网关收到指令</li> </ul> |              |                    |                         |                     | 升级详情      | 终止任务    | 删除       |             |            |
|   | 国件升级   |   | • 已结束                   | 我的项目     | 未命名<br>202<br>202 | 23-06-07 09:45:13<br>23-06-07 09:47:16 | 1: 下载完成<br>i: 成功                             |              |                    |                         |                     | 升级详情      | 终止任务    | 删除       |             |            |
|   |        |   | - 已结束                   | 我的项目     | 未命名               |                                        |                                              |              | 共1条 10条/页 ~        | 上一页 1 下一页 6             | 前往 1 页              | 升级详情      | 终止任务    | 删除       |             |            |
|   |        |   | ■ 已结束                   | 我的项目     | 未命名               |                                        |                                              |              |                    |                         |                     | 升级详情      | 终止任务    | 删除       |             |            |
|   |        |   | <ul> <li>已結束</li> </ul> | 我的项目     | 未命名               | caes_20 0                              | 10                                           | 010/04010-7  | ¥2.0.01.6124170.10 | 2023-03-00 22,40.00 - 2 | 2023-03-07 06.44.14 | 升级详悟      | 终止任务    | 删除       |             |            |
|   |        |   | <ul> <li>已結束</li> </ul> | 我的项目     | 未命名_任务:           | 名称_82 0.                               | /15                                          | GW-R4513-7   | V2.0.01.C124178.18 | 2023-05-06 22:30:00 - 2 | 2023-05-07 08:41:48 | 升级详悟      | 终止任务    | 删除       |             |            |
|   |        |   | <ul> <li>已結束</li> </ul> | 微了么1     | 未命名_任务:           | 名称_45 0.                               | /6                                           | GW-R4513-7   | V2.0.01.C124178.18 | 2023-05-06 22:20:00 - 2 | 2023-05-07 08:38:22 | 升级详情      | 终止任务    | 1989     |             |            |
|   | 扩展机制度  |   |                         |          |                   |                                        |                                              |              |                    | 共89条 10                 | 隆/页 · 上一页           | 1 2 3 4 5 | 6       | • 9 T-   | 页 前往 1 ]    | Ð          |
|   |        |   |                         |          |                   |                                        |                                              |              |                    |                         |                     |           |         |          |             |            |
|   |        |   |                         |          |                   |                                        |                                              |              |                    |                         |                     |           |         |          |             | A          |
|   |        |   |                         |          |                   |                                        |                                              |              |                    |                         |                     |           |         |          |             | 音询         |
|   | V5.4.2 |   |                         |          |                   |                                        |                                              |              |                    |                         |                     |           |         |          |             |            |
|   |        |   |                         |          |                   |                                        | 32                                           | 有            | 人云一固作              | <b>⊧升级(五</b>            | )                   |           |         |          |             |            |

2.12.3. 数据中心

2.12.3.1. 数据统计

| 📌 有人云控制台                                       | 有人IoT 物联卡 工单       | 商城                     |        |                         | ○ 服务支持 ● 用户权限 ● English         |    |
|------------------------------------------------|--------------------|------------------------|--------|-------------------------|---------------------------------|----|
| 2 概流                                           | 数据中心 > 数据统计        |                        |        |                         |                                 |    |
| 「空 大麻管理 ~                                      | 数据统计               |                        |        |                         |                                 |    |
|                                                | 设备在线统计             |                        | 设备型号统计 |                         | 设备标签统计                          |    |
| C 设备管理 ~                                       | 32BJQE             | 在线: 110 (10.82%)       |        |                         |                                 |    |
| 🖸 組态管理 🗸 🗸                                     |                    |                        |        |                         |                                 |    |
| ▶ 网关管理 ✓                                       |                    | 1017                   |        | 智无数据                    | 智无数撰                            |    |
| ① 报警联动 ~                                       |                    |                        |        |                         |                                 |    |
| 山数振中心へ                                         | 商线: 907 (89.189    | i)                     |        |                         |                                 |    |
| 数据统计                                           | <                  | 【 在线 【 画线              |        |                         |                                 |    |
| 报表管理                                           | 报告统计               |                        |        |                         |                                 |    |
| 历史记录                                           | <b>变量报警 (联网设备)</b> | 今日报警(已处理/未处理)<br>0 (a) |        | 近7天报警(已处理/未处理)<br>0 (a) | 近30天报警(已处理/未处理)<br>0.co         |    |
| 交量报警记录                                         |                    | 00)                    |        | 00)                     | 00)                             |    |
| 设备报警记录                                         | 变量报警 (产品/场景)       | 今日报警(已处理/未处理)<br>0(7)  |        | 近7天报警(已处理/未处理)<br>0(0)  | 近30天报警(已处理/未处理)<br>0(1)         |    |
| 联动记录                                           | 17.6.17.0          |                        |        |                         |                                 |    |
| ③ 增值服务 ~                                       | 设徽报管               | 今日报警(已处理/未处理)<br>0()   |        | 近7大報警(已処理/未处理)<br>0()   | 近30大报警(已处理/未处理)<br><b>0</b> (A) |    |
| · 全业专用配置 · · · · · · · · · · · · · · · · · · · | DAY+A+             |                        |        | 0/MANDAF                |                                 |    |
| \$ 扩展功能 ~                                      |                    |                        |        | 本周本月                    |                                 | P  |
|                                                | 121-01             |                        |        |                         |                                 | 咨询 |
| V5.4.2                                         |                    |                        |        | 40                      |                                 |    |
|                                                |                    |                        | 图 33   | 数据统计                    |                                 |    |

本功能可统计设备在线比例、型号统计、报警统计、固件分布、新增设备等信息。

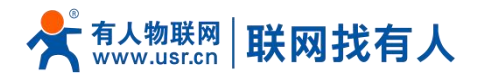

## 2.12.3.2. 设备上下线

#### 可查看某时间段本设备的上下线记录以及曲线图。

| 术        | 有人云控制台    | 有人loT 物联卡 工单 | 商城                                  |                     |    | ⑦ 服务支持 ♥ 用户収現 ● English ● ● ● ● ● ● ● ● ● ● ● ● ● ● ● ● ● ● ● |
|----------|-----------|--------------|-------------------------------------|---------------------|----|---------------------------------------------------------------|
| 53       | 概流        | 数据中心 > 设备上下线 |                                     |                     |    |                                                               |
| ē        | 大屏管理 🗸 🗸  | 设备上下线        |                                     |                     |    |                                                               |
| ¢        | 产品/场最管理 ~ | 路福桥-家里       | ③ ③ 2023-06-02 11:16:11 至 2023-06-0 | 9 11:16:11 查询       |    | 下張改正                                                          |
| ୯        | 设备管理 🗸 🗸  | 设备名称         | SN                                  | 时间                  | 状态 | 下线原因                                                          |
| 3        | 組态管理 ~    |              |                                     | 2023-06-02 17:48:46 | 下線 | 心路起的                                                          |
| ß        | 网关管理 🛛 🗡  | 1000         |                                     | 2023-06-02 17:28:09 | 上线 | -                                                             |
| ≞        | 报警联动 🛛 👋  | 1000         |                                     | 2023-06-02 17:27:55 | 下线 | 心說語时                                                          |
| at       | 数据中心 へ    | 100.00       |                                     | 2023-06-02 17:15:20 | 上线 | -                                                             |
| -        | ###E#2\+  |              | 1.000                               | 2023-06-02 17:13:07 | 下线 | 心動通时                                                          |
|          | 报表管理      | <u> </u>     |                                     | 2023-06-02 16:57:30 | 上线 |                                                               |
|          | 历史记录      |              |                                     | 2023-06-02 16:57:16 | 下线 | 心都認識的                                                         |
|          | 设备上下线     | 10.0         |                                     | 2023-06-02 16:44:38 | 上线 | -                                                             |
|          | 交量报警记录    |              |                                     |                     | д  | 8条 10条/页 × 上一页 1 下一页 前往 1 页                                   |
|          | 设备报警记录    |              |                                     |                     |    |                                                               |
|          | 联动记录      |              |                                     |                     |    |                                                               |
| ٢        | 増値服务 ~    |              |                                     |                     |    |                                                               |
| <u>6</u> | 企业专属配置 ~  |              |                                     |                     |    | 0                                                             |
| \$       | 扩展功能 ~    |              |                                     |                     |    | 400<br>E<br>700                                               |
|          | V5.4.2    |              |                                     |                     |    | -                                                             |

#### 2.12.3.3. 设备报警记录

|    |                                            |               |             |                  | 动业外队首的外                              | 0                   |               |             |                           |
|----|--------------------------------------------|---------------|-------------|------------------|--------------------------------------|---------------------|---------------|-------------|---------------------------|
| ⋪  | 有人云控制台                                     |               | ≠ E₁⊥# ⊡    | 商城               |                                      |                     |               | 🚯 English 🧃 | ) 服务支持 🗘 用户权限  1885417560 |
| 83 | 概范                                         | 数据中心 > 设备报警记录 |             |                  |                                      |                     |               |             |                           |
| ē  | 监控大屏                                       | 设备报警记录        |             |                  |                                      |                     |               |             |                           |
| Ø  | 产品场景管理 🗸 🗸                                 | 请选择联网设备 >     | 请选择报警状态 ¥ 请 | 医病处理状态 ~ ③ 2022- | 01-18 12:31:02 至 2022-02-17 12:31:02 | 查询                  |               |             |                           |
| ୯  | 设备管理 🗸 🗸                                   | 设备名称          | 所展组织        | 当前值              | 报警内容                                 | 报警时间                | 报警状态          | 处理状态        | 操作                        |
| 2  | 組态管理 🗸 🗸                                   | USR-G809-TEST | 我的分组        | offline          | Device is offline                    | 2021-09-17 19:57:39 | 报警            | 未处理         | 处理                        |
| ≞  | 报警联动 ~                                     | USR-G809-TEST | 我的分组        | online           | Device is online                     | 2021-09-17 19:54:06 | 正常            | 来处理         |                           |
| ш  | 数据中心 ^                                     | USR-G809-TEST | 我的分组        | offline          | Device is offline                    | 2021-07-30 16:37:30 | 报警            | 未处理         | 处理                        |
|    | 数据统计                                       | USR-G809-TEST | 我的分组        | online           | Device is online                     | 2021-07-30 16:35:24 | 正常            | 未处理         |                           |
|    | 历史记录                                       | VSR-G809-TEST | 我的分组        | offline          | Device is offline                    | 2021-07-21 11:07:51 | 报警            | 未处理         | 处理                        |
|    | 设备上下线                                      | USR-G809-TEST | 我的分组        | online           | Device is online                     | 2021-07-20 18:22:26 | 正常            | 未处理         |                           |
|    | 交量报警记录                                     | USR-G809-TEST | 我的分组        | offline          | Device is offline                    | 2021-07-20 15:44:12 | 报警            | 未处理         | 处理                        |
|    | 設備报告は決                                     | USR-G809-TEST | 我的分组        | online           | Device is online                     | 2021-07-20 14:47:31 | 正常            | 未处理         |                           |
| @  | ● 「「「「「」」」                                 | USR-G809-TEST | 我的分组        | offline          | Device is offline                    | 2021-07-20 14:44:27 | 报警            | 未处理         | 处理                        |
|    |                                            | USR-G809-TEST | 我的分组        | online           | Device is online                     | 2021-07-20 14:31:19 | 正常            | 未处理         |                           |
| ~  | <b>设置运班</b>                                |               |             |                  |                                      | 共 72 祭              | 10条/页 ~ 上一页 1 | 2 3 4 5 6   | ···· 8 下页 前往 1 页          |
| 38 | 扩展功能 · · · · · · · · · · · · · · · · · · · |               |             |                  |                                      |                     |               |             |                           |

#### 在报警联动,如设置了报警,到达报警条件后,可在此显示报警记录。

图 34 报警记录

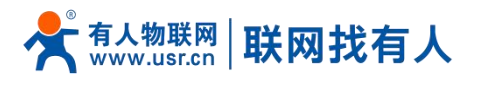

2.12.4. 报警联动

#### 2.12.4.1. 报警联系人

| ⋪  | 有人云控制台    |                                                                                                    | ⊑₁⊥# ⊕ ≋     | ά.          |                      |               |    |          | 🚯 English           | ○ 服务支持 ♥ 用户权限 | 18854175607 |
|----|-----------|----------------------------------------------------------------------------------------------------|--------------|-------------|----------------------|---------------|----|----------|---------------------|---------------|-------------|
| 53 | 概题        | 报警联动 > 报警联系人                                                                                                    |              |             |                      |               |    |          |                     |               |             |
| 2  | 监控大屏      | 联系人 微信绑定                                                                                                    |              |             |                      |               |    |          |                     |               |             |
| Ø  | 产品/场景管理 ~ | 所履組织                                                                                                    | 联系人姓名、手机号或邮箱 | 查询          |                      |               |    |          |                     | 添加            | 批量删除        |
| ୯  | 设备管理 ~    | 联系人姓名                                                                                                    | 所展组织         | 手机          | 邮箱                   | 微信            | 备注 | 添加人      | 更新时间                | 操作            |             |
| 3  | 組态管理 ~    | test                                                                                                    | 我的项目         | 18854175607 | yuanshuangshuang@usr |               |    | 0xsb8vzz | 2021-04-29 19:19:08 | 编辑 删除         |             |
| ß  | 报告联动 へ    |                                                                                                    |              |             |                      |               |    |          |                     |               |             |
|    | 模型/模板触发器  |                                                                                                    |              |             |                      |               |    | #        | [1条 10条/页 ~ 上-      | -页 1 下页 前往    | 1 页         |
|    | 独立触发器     |                                                                                                    |              |             |                      |               |    |          |                     |               |             |
|    | 设备监测缺发器   | < Contract of the second second secon |              |             |                      |               |    |          |                     |               |             |
|    | 报告联系人     |                                                                                                    |              |             |                      |               |    |          |                     |               |             |
| ш  | 数据中心 ~    |                                                                                                    |              |             |                      |               |    |          |                     |               |             |
| ۲  | 増値服务 ~    |                                                                                                    |              |             |                      |               |    |          |                     |               |             |
| Æ  | 设备运维 ~    |                                                                                                    |              |             |                      |               |    |          |                     |               |             |
| \$ | 扩展功能 ~    |                                                                                                    |              |             |                      |               |    |          |                     |               |             |
|    |           |                                                                                                    |              |             |                      |               |    |          |                     |               |             |
|    |           |                                                                                                    |              |             |                      |               |    |          |                     |               |             |
|    |           |                                                                                                    |              |             |                      |               |    |          |                     |               |             |
|    | V5.0.1    |                                                                                                    |              |             |                      |               |    |          |                     |               |             |
|    |           |                                                                                                    |              |             |                      | 드 슈퍼 네가 부산 가서 |    |          |                     |               |             |

#### 添加一个报警联系人、可设置其姓名、手机号等信息。当设置报警任务后,设备到达报警临界值便会以短信或者邮件形式报警。

图 35 添加报警联系人

#### 2.12.4.2. 设备监测触发器

此报警是设备自身状况报警,一般是设备离线、信号强度过弱、流量越限等。

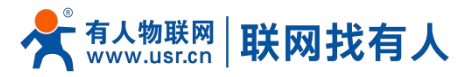

| ×          | 有人云控制         |   |                |       |                 |                              |   |                     | ↑ ① 服务支持 🔮 用户权限                          | 18854175607 |
|------------|---------------|---|----------------|-------|-----------------|------------------------------|---|---------------------|------------------------------------------|-------------|
| 53         |               |   | 报告联动 > 设备监测触发器 |       |                 |                              |   |                     |                                          |             |
| ~          |               |   | 设备监测触发器        |       |                 |                              |   |                     |                                          |             |
| Ŷ          |               | × |                | 數发露名称 | 编辑触发器           |                              | × |                     | an an an an an an an an an an an an an a | 批量删除        |
| Ċ          |               | ~ | 触发器名称          | 所属组织  | * 触发器名称         | USR-G806-TEST                |   | 更新时间                | 操作                                       |             |
|            |               | ~ | USR-G806-TEST  | 我的项目  | 所属组织            | 我的项目                         |   | 2021-05-15 14:38:56 | 查看 编辑 关联设备 副                             | <b>B</b>    |
| ≞          |               | ~ | USR-G809-TEST  | 我的项目  | 124102(11)4     | Neta's ACTIVITIALIASE        |   | 2021-05-14 18:03:55 | 查看 编辑 关联设备 副                             | Re .        |
|            | 模型/模板触发罩      | s |                |       | TREFSCRIPTION - | 1919年人力区1978月3日4上            |   | 共2条 10条/页           | · 上—页 1 下—页 前往                           | 1 页         |
|            | 独立触发器         | _ |                |       | - 479-004       |                              |   |                     |                                          |             |
|            | 设备监测触发器       |   | <              |       | " 按管规则          | C CONTRACTORIA 5 55170       |   |                     |                                          |             |
|            |               |   |                |       |                 | · 设备 10 分钟内,操皖次数超过 5 次       |   |                     |                                          |             |
| <u>111</u> | 报告就某人<br>数据中心 | ~ |                |       |                 | 无线信号强度 ≤ 弱 ∨                 |   |                     |                                          |             |
| ۲          |               | ~ |                |       |                 | 当月流量消耗 > 1024 MB(1GB=1024MB) |   |                     |                                          |             |
| Æ          |               | ~ |                |       |                 | 电池电量 < 20 %(仅支持带内置电池的产品)     |   |                     |                                          |             |
| \$         |               | × |                |       |                 |                              | _ |                     |                                          |             |
|            |               |   |                |       |                 | 100/20 2011                  | - |                     |                                          |             |
|            |               |   |                |       |                 |                              |   |                     |                                          | B           |
|            |               |   |                |       |                 |                              |   |                     |                                          | 教授的         |
|            | V5.0.1        |   |                |       |                 |                              |   |                     |                                          |             |

图 36 有人云—报警管理(一)

#### 规则添加完成后,需要去关联设备并保存。

| ☆          | 有人云控制   | ◇ 売入107        | Ē, ⊥# 6 | 马 商城                              |                      |       |                           |            |                     |                                 | 18854175607 |
|------------|---------|----------------|---------|-----------------------------------|----------------------|-------|---------------------------|------------|---------------------|---------------------------------|-------------|
| 53         |         | 报警联动 > 设备监测触发器 |         |                                   |                      |       |                           |            |                     |                                 |             |
|            |         | 设备监测触发器        | _       |                                   |                      |       |                           |            |                     |                                 |             |
| Ŷ          |         |                | 触发器名称   | 关联联网设备                            |                      |       |                           | ×          | (                   | 添加                              | 批量制除        |
| G          |         | 1 能发器名称        | 所展组织    | 全部状态                              | 我的分组                 | ~ 请编  | I入SN或设备名称                 | 查询         | 更新时间                | 操作                              |             |
| 5          |         | USR-G806-TEST  | 我的项目    |                                   |                      |       | d base                    | 2000       | 2022-02-18 14:26:18 | 查書 編輯 关联设备                      | 制除          |
| Ē          |         | USR-G809-TEST  | 我的项目    | 2 设备名标                            | SN                   | 目別版本  | łtis                      | 四度1000     | 2021-05-14 18:03:55 | 查書 编辑 关联设备                      | Elle        |
|            |         |                |         | USR-G807-GNSS-T                   | 00067962000000000004 | ~~    | 龍虫                        | 民的分组       |                     | × + - 5 <b>1 5</b> - 5 <b>m</b> | ± 1 m       |
|            |         |                |         | USR-G809-TEST                     | 00067962000000000003 | **    | 嘉线                        | 我的分组       | 1000                |                                 | +,×         |
|            | 设备监测触发器 |                |         | G781-TEST                         | 00067962000000000002 | ~     | 高线                        | 我的分组       |                     |                                 |             |
|            | 报警配置    |                |         | USR-G809-TEST-GPS                 | 00067962000000000001 |       | 商线                        | 我的分组       |                     |                                 |             |
|            |         |                |         | USR-G809-TEST                     | 01600121051400028438 |       | 高线                        | 我的分组       |                     |                                 |             |
| <u>111</u> |         |                |         | USR-G806-TEST                     | 01500121032400000133 |       | 業成                        | 我的分组       |                     |                                 |             |
| ۲          |         |                |         | USR-G809-YSS                      | 01600420092800000099 |       | 嘉良                        | 我的分组       |                     |                                 |             |
| Æ          |         |                |         |                                   | 共7务                  | 10条/页 | <ul><li>上一页 1 1</li></ul> | 下一页 前往 1 页 |                     |                                 |             |
| \$         |         |                |         | 已选设备<br>USR-G806-TEST(01500121032 | 400000133) ×         |       |                           |            |                     |                                 |             |
|            |         |                |         |                                   |                      |       | R                         | nia init   |                     |                                 |             |
|            |         |                |         |                                   |                      |       |                           |            |                     |                                 | E           |
|            |         |                |         |                                   |                      |       |                           |            |                     |                                 | 763D)       |
|            | V5.0.1  |                |         |                                   |                      |       |                           |            |                     |                                 |             |

图 37 有人云—报警管理(二)

#### 2.12.4.3. 报警配置

此功能需要"设备监测触发器"设置完成后进行设置此项,如图设置方法即可。

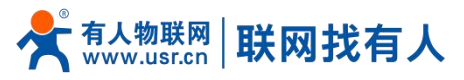

| * | 有人云控制台  |                                          |         |                     |    |          |                     | )服务支持 😗 用户权限 🌘 | 1885417560 |
|---|---------|------------------------------------------|---------|---------------------|----|----------|---------------------|----------------|------------|
|   |         | 投票款为 > 投票配置                              | 修改报警配置  |                     | ×  |          |                     |                |            |
|   |         | 报誓配置                                     |         |                     |    |          |                     |                |            |
|   |         | 新産組织 ン 所有关型 ン                            | *报警配置名称 | USR-G806-TEST       |    |          |                     | 18.5m          | 12.000x    |
|   |         | 10 10 10 10 10 10 10 10 10 10 10 10 10 1 | *所屬组织   | 我的项目 >              |    | Olthe J  | TE STORE            |                | _          |
|   |         |                                          | *推送类型   | 触发器 ~               |    | 0xxh2uzz | 2021 05 15 14:20-55 | 1#11           | -          |
| ≞ |         |                                          | * 选择触发器 | 设备监测触发器             |    | 0x5b8v22 | 2021-05-13 14:38:50 |                |            |
|   |         |                                          | * 推送机制  | 变量值达到較发祭件时          |    |          |                     | ALCE WHEN GONT |            |
|   |         |                                          |         | ◎ 仅第一次推送            |    |          | 共2条 10条/页 ~ 」       |                | 页          |
|   | 设备监测触发器 | <                                        |         | ○ 报警沉默时间 分钟 ◎       |    |          |                     |                |            |
|   | 报警配置    |                                          | * 推送方式  | 🛛 短信 🗌 徽信 🔽 邮件 🗌 语音 |    |          |                     |                |            |
|   | 报警联系人   |                                          | * 推送人   | 全选 (所有组织联系人)        |    |          |                     |                |            |
| = |         |                                          |         | ✓ test(我的项目)        |    |          |                     |                |            |
| • |         |                                          |         |                     | -  |          |                     |                |            |
|   |         |                                          |         |                     |    |          |                     |                |            |
|   |         |                                          |         |                     |    |          |                     |                |            |
|   |         |                                          |         |                     |    |          |                     |                |            |
|   |         |                                          |         |                     |    |          |                     |                | E          |
|   |         |                                          |         | 新建联系人               |    |          |                     |                | 1610       |
|   | V5.0.1  |                                          |         |                     |    |          |                     |                |            |
|   |         |                                          | 图 38    | 有人云—报警管理(           | 三) |          |                     |                |            |

当此设备到达报警触发值后,有人云会将报警信息发送至 test 联系人所设置的手机和邮箱。

## 3. 常用案例

#### 3.1. 如何使用 APN/VPDN 专网卡实现内网穿透

在工业现场有很多需要实现远程监控或者远程控制的场景,本案例采用工业现场最常用的专网卡案例。拓扑如下:

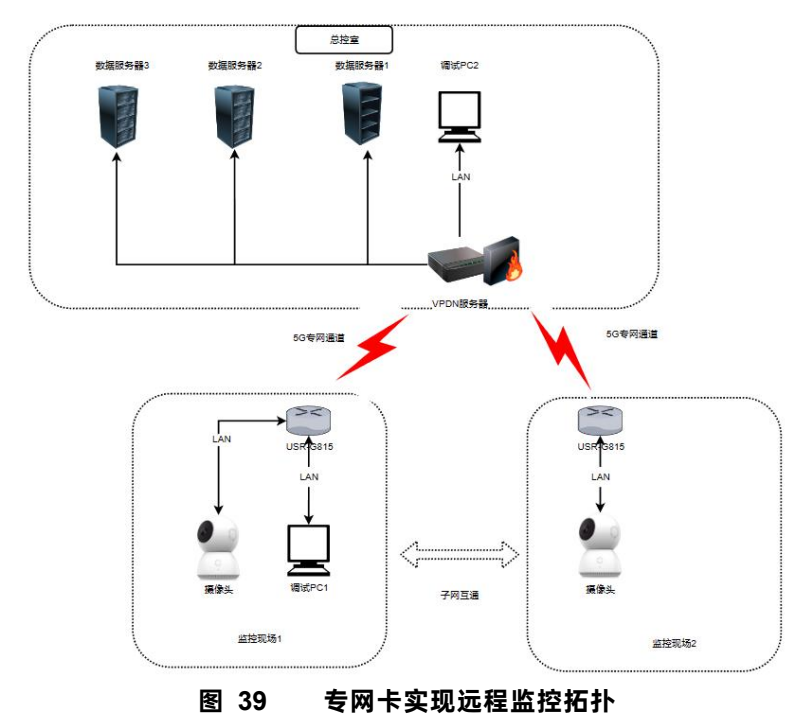

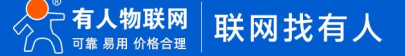

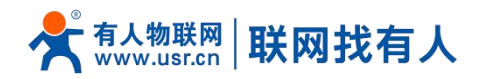

使用专网卡,请咨询运营商设置正确的 APN 信息,服务器会给每张 APN 专网卡分配唯一固定的 IP。本案例专网卡配置如下:

|                                                                                                    | `                                                                                                    |                                        | MARE                                         |                                                   |   |
|----------------------------------------------------------------------------------------------------|----------------------------------------------------------------------------------------------------|----------------------------------------|----------------------------------------------|---------------------------------------------------|---|
|                                                                                                    |                                                                                                    | 蜂棠配置                                   |                                              | 信息展示                                              |   |
| 蜂                                                                                                    | 跨配置                                                                                                    |                                        |                                              |                                                   |   |
| <b>I</b> op                                                                                           | 始制式                                                                                                    |                                        |                                              |                                                   |   |
| 3                                                                                                    | 自动                                                                                                    |                                        |                                              |                                                   | , |
| 自治                                                                                                    | 定义APN                                                                                                    |                                        |                                              |                                                   |   |
|                                                                                                    |                                                                                                    |                                        |                                              |                                                   |   |
| PD                                                                                                    | DP设置                                                                                                    |                                        |                                              |                                                   |   |
| 9                                                                                                    | IPV4&IPV6                                                                                                  |                                        |                                              |                                                   | , |
| AP                                                                                                    | PN地址                                                                                                    |                                        |                                              |                                                   |   |
| s                                                                                                    | s                                                                                                    |                                        |                                              |                                                   |   |
| 盗                                                                                                    | 权方式                                                                                                    |                                        |                                              |                                                   |   |
| 3                                                                                                    | PAP                                                                                                    |                                        |                                              |                                                   | 1 |
| 用                                                                                                    | 庐名                                                                                                    |                                        |                                              |                                                   |   |
| U                                                                                                    | u d                                                                                                    |                                        |                                              |                                                   |   |
| 密                                                                                                    | 劉                                                                                                    |                                        |                                              |                                                   |   |
|                                                                                                    |                                                                                                    |                                        |                                              |                                                   | Ø |
| 额                                                                                                    | 明記置                                                                                                    |                                        |                                              |                                                   |   |
|                                                                                                    |                                                                                                    |                                        |                                              |                                                   |   |
|                                                                                                    | OFF                                                                                                    |                                        |                                              |                                                   | , |
|                                                                                                    | OFF                                                                                                    | 图 40                                   | œrsam<br>设置 APN 信                            | 恴                                                 | , |
|                                                                                                    | OFF                                                                                                    | 图 40                                   | 保存 & 应用<br>设置 APN 信<br><sup>系统信息</sup>       | 恴                                                 |   |
|                                                                                                    | OFF                                                                                                    | 图 40                                   | (保存 & 反用)<br>设置 APN 信<br>系統信息                | 息                                                 | • |
| <b>晋</b>                                                                                              | 0FF                                                                                                    | 图 40                                   | <b>保好 &amp; 反明</b><br>设置 APN 信<br>系統信息       | 息                                                 | • |
| 「<br>置称本                                                                                              | OFF<br>USR-6815<br>V1.0.02                                                                                 | 图 40                                   | (在4 50月)<br>设置 APN 信<br>系统信息                 | 息                                                 | , |
| 置称本印                                                                                                  | OFF<br>USR-G815<br>V1.0.02<br>864 2                                                                        | 图 40                                   | 保存 & 应册<br><b>设置 APN 信</b><br>系统信息           | 恴                                                 | , |
|                                                                                                    | OFF<br>USR-G815<br>VSN.002<br>864<br>2<br>895                                                              | 图 40                                   | 保存 & <u>Sum</u><br>设置 APN 信<br>系统信息          | 恴                                                 |   |
| - · · · · · · · · · · · · · · · · · · ·                                                               | USR-G815<br>V1.0.02<br>864 2 2<br>895 57<br>0 CF.1/\setSty176                                              | <b>图 40</b>                            | 保存 & 版別<br>设置 APN 信<br>系统信息                  | 恴                                                 | • |
| 置称本: 8: 行时间:                                                                                          | USR-6815<br>V1.0.02<br>864<br>855<br>855<br>855<br>855<br>855<br>855<br>855<br>855<br>855<br>85            | <b>图 40</b>                            | <b>保存 &amp; 应用</b><br>设置 APN 信<br>系統信息       | 息                                                 | • |
| 置除本日: 行时间:                                                                                            | USR-6815<br>V1.0.02<br>864 2<br>10.75(1)456(5)176<br>1072(1456)365<br>109.168(1)014                        | <b>图 40</b>                            | 保存 & 販用<br>设置 APN 信<br>系统信息                  | 恴                                                 | • |
| 置称本日: 行前间: 盒长: 盒:                                                                                     | USR-G815<br>V1.002<br>864<br>0.527/v87631789<br>0.527/v87631789<br>0.527/v87631789                         | <b>图 40</b>                            | 保存 & 应用<br><b>设置 APN 信</b><br>系统信息           | 恴                                                 | • |
| 置称ね:  「前前の」  「「」」  「「」」  「」  「」  「」  「」  「」  「」                                                       | USR-G815<br>V1.022<br>864<br>0750-V1945(3)1760<br>1922-165(3)1760<br>1922-165(3)0-54<br>46                 | <b>图 40</b>                            | 保存 & 励用<br><b>设置 APN 信</b><br>承统信息           | 恴                                                 | • |
| 西 赤 木 : 日:<br>一 丁可 川间:<br>意 : こ<br>意 : こ<br>記:<br>記:<br>記:<br>記:<br>記:<br>記:<br>記:<br>記:<br>記:<br>記:  | USR-G815<br>V1.0.02<br>86-6<br>95-7<br>192.161.00.54<br>4550m<br>45<br>中国現信                                | <b>图 40</b>                            | 保存 & 应册<br><b>设置 APN 信</b><br>系统信息           | 恴                                                 | , |
| 西本 ないたい。<br>一方の一方の一方の一方の一方の一方の一方の一方の一方の一方の一方の一方の一方の一                                                  | USR-6815<br>V1.0.02<br>86-000-5<br>1022-08100.54<br>0.0天行小雪好会1760<br>1292-08100.54<br>-65dbm<br>46<br>中国电信 | <b>图 40</b>                            | (在中 & 版)用<br>设置 APN 信<br>系统信息                |                                                   | , |
| 置 赤 木 出 デゴ 息 糸 記 記 記 記 二 白 ;                                                                          | USR-6815<br>V1.0.02<br>86-000-55<br>80-000-55<br>1022-08100-54<br>-0550bm<br>45<br>中国电信                    | <b>8 40</b>                            | <b>保存 8 50</b> 所<br><b> 设置 APN 信</b><br>系統信息 | f. <b>息</b><br><sup>影</sup> 中田河                   |   |
| 置<br>御<br>御<br>御<br>御<br>御<br>御<br>御<br>二<br>二<br>二<br>二<br>二<br>二<br>二<br>二<br>二<br>二<br>二<br>二<br>二 | USR-6815<br>V1.0.02<br>86-6<br>0.0天1/945(9)176/<br>192.168100.54<br>-655bm<br>4G<br>中国电信<br>NHNEZD         | P284<br>192.168.1.200<br>192.168.1.201 | (2674 5.50)<br>设置 APN 信<br>系統信息              | 注息 新金田期 の天11/9時51分54秒 の天11/9時51分54秒 の天11/9時51分54秒 |   |

图 41 查看专网卡正确获取 IP

通过局域网登录摄像头进行配置静态 IP 和网关。

## <说明>

- ▶ 请务必设置摄像头为静态 IP, 避免 DHCP 分配地址不固定;
- ▶ 请设置摄像头的静态 IP 时,务必填写 IPv4 网关为路由器 LAN 口地址,不同网段通信时如无 IPv4 网关地址无法正常通信。

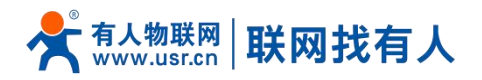

歬 插件下载 👤 admin 🕞 注销

| □ 本地   | TCP/IP DDNS 端口 | MD987                                                              |
|--------|----------------|--------------------------------------------------------------------|
| □ 系統   | 网卡类型           | 白透意                                                                |
| 网络     |                |                                                                    |
| 基本配置   | 设备IPv4地址       | [192.168.1.64 ] #Bit                                               |
| 高级配置   | IPv4子网掩码       | 255 255 255 0                                                      |
| ₽; 祝音频 | IPv4默认网关       | 192.168.1.1                                                        |
| 11 图像  | IPv6 模式        | 第曲公告                                                               |
| 一事件    | 设备IPv6地址       |                                                                    |
| 百 存储   | IPv6子网掩码       |                                                                    |
|        | IPv6默认网关       |                                                                    |
|        | 物理地址           | 96/11/2 a7/a8/a9                                                   |
|        | MTU            | 1500                                                               |
|        | 多播地址           |                                                                    |
|        |                | 図 原明多種食素                                                           |
|        | DNS服务器配置       |                                                                    |
|        | 首选DNS服务器       | 2235.55                                                            |
|        | 备用DNS服务器       | 8.8.8                                                              |
|        | 域名配置           |                                                                    |
|        | □ 启用动态域名       |                                                                    |
|        | 注册域名           |                                                                    |
|        |                |                                                                    |
|        | 🗎 保存           |                                                                    |
|        |                |                                                                    |
|        |                |                                                                    |
|        |                |                                                                    |
|        |                |                                                                    |
|        |                |                                                                    |
|        |                |                                                                    |
|        |                | 622022 Hilvision Digital Technology Co., Ltd. All Rights Reserved. |

图 42 设置摄像头的静态 IP

设置路由器的端口转发功能,如下设置是当总控室监控平台访问:192.168.100.54:8000时,路由器会将数据转发到摄像头的 192.168.1.64:80端口,从而实现远程监控现场的画面。

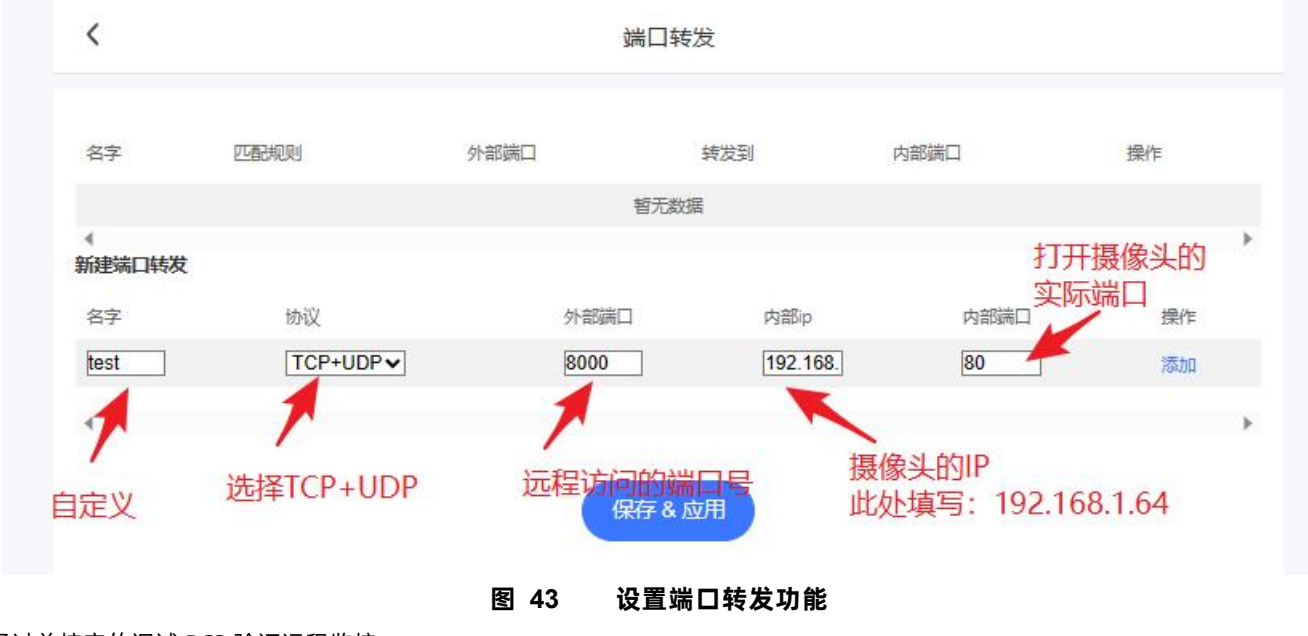

通过总控室的调试 PC2 验证远程监控。

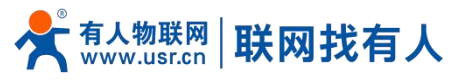

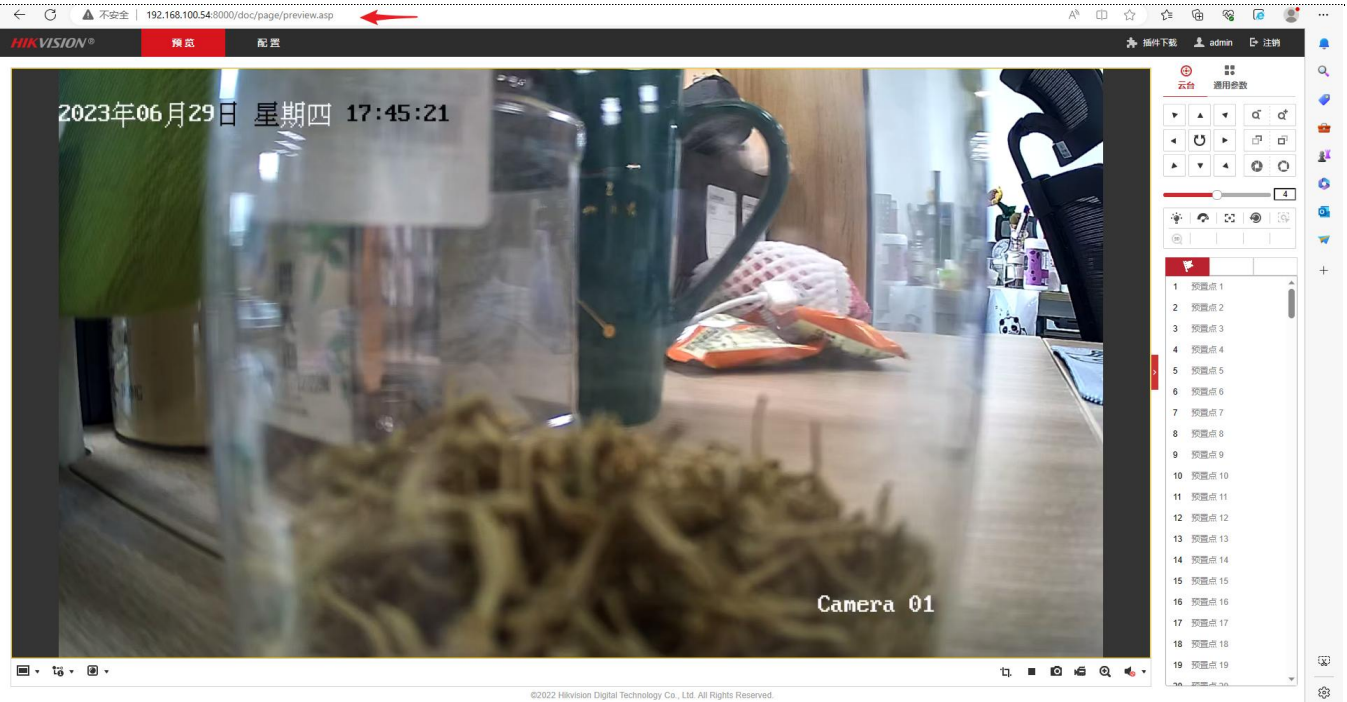

图 44 远程监控画面

3.2. 如何使用串口采集传感器数据上报到服务器

路由器具备串口功能,可采集串口设备(比如传感器)数据上报至服务器平台,也可通过服务器下发指令控制串口设备。

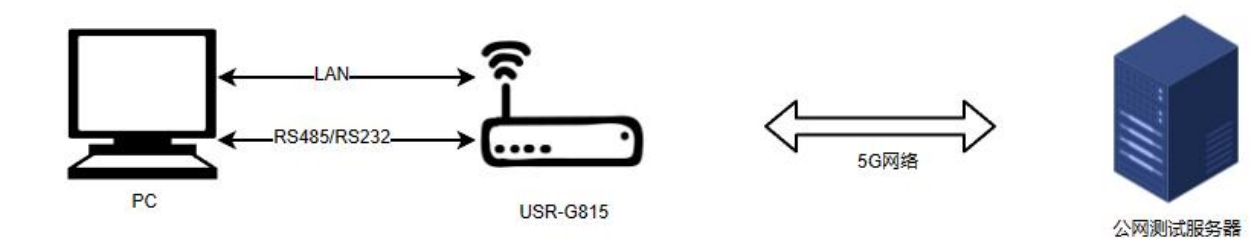

图 45 串口透传拓扑

G815 插入 SIM 卡上网,测试可以 ping 通测试服务器。

★上网,测试可以ping 进测试版分器。

图 46 ping 探测服务器通

测试服务器使用网络调试助手开启 TCP Server。

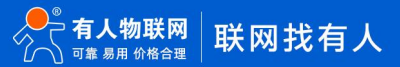

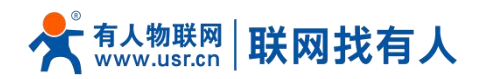

|                                                                                                    | 网                                   | 络调试助手               | ,              | ₩ <u> </u>         |
|----------------------------------------------------------------------------------------------------|-------------------------------------|---------------------|----------------|--------------------|
| 网络设置         (1) 协议类型           TCP Server マ         (2) 十 (4) (4) (4) (4) (4) (4) (4) (4) (4) (4)                               | 数据日志                                |                     | <u>Nethssi</u> | <u>st ¥4.3.25</u>  |
| 发送设置     「 ASCII ○ HEX     「 自动解析转义符     「 自动解析转义符     「 本 11名令自动回车     「 自动发送校验位     「 打开文件数据源     「 循环周期  100 ms     供請完义 历史发送 | 数据发送   客户端:<br>http://www.omsoft.on | All Connections (0) | ] ← 断开 」 √ 清   | ↓<br>☆ 1. 清除<br>友送 |
| (♂ 就绪!                                                                                                    | 0/                                  | 0 RX:0              | TX:0           | 复位计数               |

服务器开启 TCP Server 图 47

G815 设置 Socket 为 TCPC,填写正确的测试服务器地址和端口。

| <         |      | DTU设置 |          |
|-----------|------|-------|----------|
|           | 串口设置 | 基础设置  | Socket设置 |
| Socket设置  |      |       |          |
| SocketA使能 |      |       |          |
|           |      |       |          |
| 工作模式      |      |       |          |
| TCPC      |      |       |          |
| 服务器地址     |      |       |          |
|           |      |       |          |
| 服务器端口     |      |       |          |
| 9999      |      |       |          |
| SocketB使能 |      |       |          |
|           |      |       |          |
|           |      |       |          |
|           |      | 保存&应用 |          |
|           |      |       |          |

图 48 路由器开启 TCP Client

使用 RS485 转 USB,将 485 口连接 G815 的 A、B 端口,将 USB 插入电脑,电脑使用串口调试助手开启串口,

注意串口调试助手设置的波特率、停止位等参数与 G815 串口设置需保持一致。

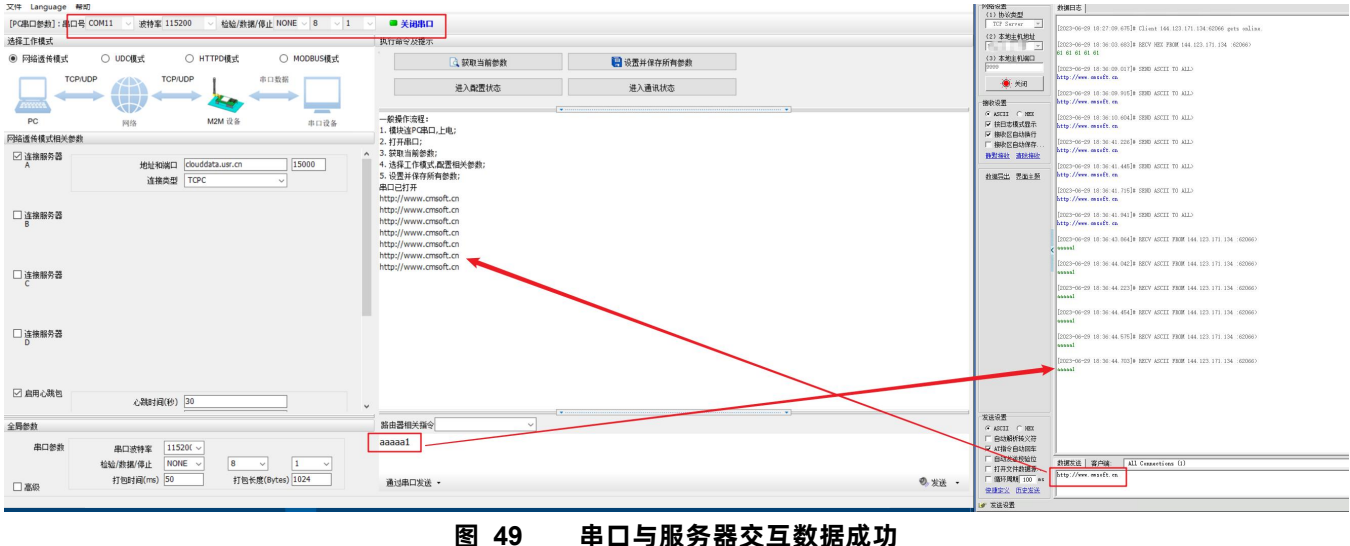

图 49 串口与服务器交互数据成功

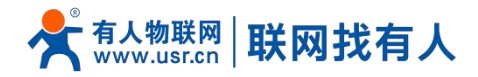

## 4. 免责声明

本文档未授予任何知识产权的许可,并未以明示或暗示,或以禁止发言或其它方式授予任何知识产权许可。除在其产品的销售条款和条件声明的责任之外,我公司概不承担任何其它责任。并且,我公司对本产品的销售和/或使用不作任何明示或暗示的担保,包括对产品的特定用途适用性,适销性或对任何专利权,版权或其它知识产权的侵权责任等均不作担保。本公司可能随时对产品规格及产品描述做出修改,恕不另行通知。

## 5. 更新历史

| 说明书版本  | 更新内容          | 更新时间       |
|--------|---------------|------------|
| V1.0.0 | 创立文档,完成相关功能描述 | 2023-06-26 |

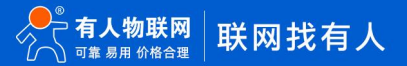

## 可信赖的智慧工业物联网伙伴

天猫旗舰店: https://youren.tmall.com 京东旗舰店: https://youren.jd.com 官 方 网 站: www.usr.cn 技术支持工单: im.usr.cn 战略合作联络: ceo@usr.cn 软件合作联络: console@usr.cn

电话: 4000 255 652

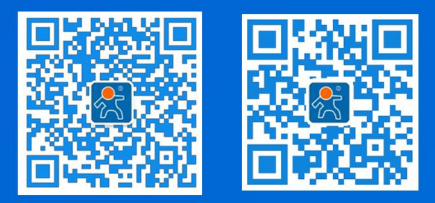

地址: 山东省济南市历下区茂岭山三号路中欧校友产业大厦 12、13 层有人物联网